# HP Photosmart 8700 series ユーザーズガイド

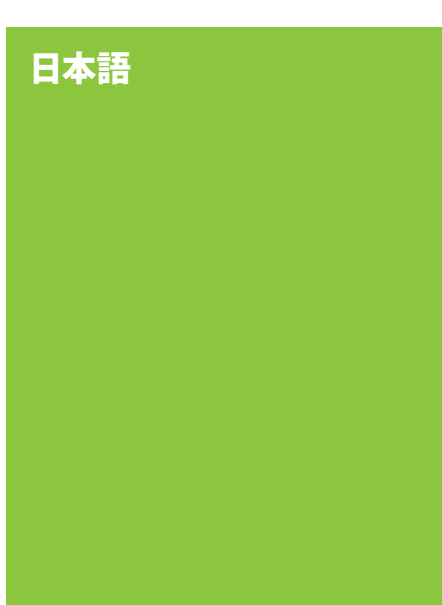

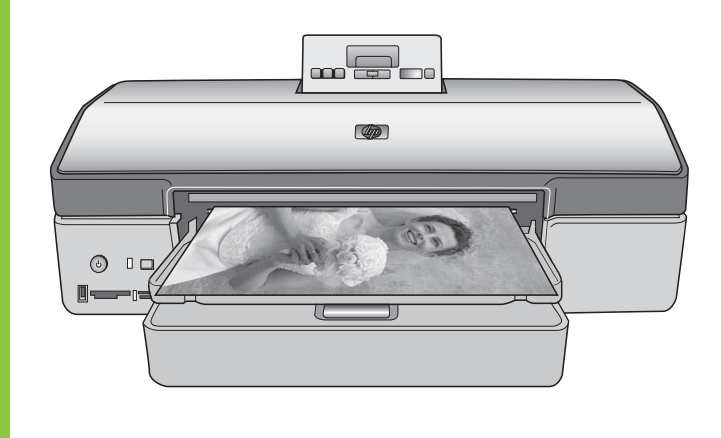

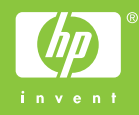

### 著作権と商標

© Copyright 2005 Hewlett-Packard Development Company, L.P.

ここに記載されている情報は、予告な しに変更されることがあります。 著 作権法で許されている場合を除き、書 面による事前の許可なく、この文書を 複製、変更、あるいは翻訳することは 禁じられています。

#### メモ

HP 製品およびサービスに対する保証 は、当該製品およびサービスに付属の 明示的保証規定に記載されているもの に限られます。本書のいかなる内容 も、当該保証に新たに保証を追加する ものではありません。 HP は、本書中 の技術的あるいは校正上の誤り、省略 に対して責任を負いかねます。

Hewlett-Packard Development Company, L.P. は、本書および本書に 記載されたプログラムの配布、性能、 利用にともなって生じる偶発的または 間接的損害に関して責任を負いませ ん。

### 商標

HP、HP ロゴ、Photosmart は Hewlett-Packard Development Company, L.P. が所有権を持ちます。 Secure Digital ロゴは SD Association

の商標です。

Microsoft および Windows は、 Microsoft Corporation の登録商標で す。

CompactFlash、CF および CF ロゴ (t CompactFlash Association (CFA) の商標です。

メモリースティック、メモリースティ ック Duo、メモリースティック PRO、およびメモリースティック PRO Duo はソニー株式会社の商標ま たは登録商標です。

MultiMediaCard は、Infineon Technologies AG of Germany の商標 であり、MMCA (MultiMediaCard Association) にライセンスされていま す。

Microdrive は、日立グローバルストレ ージテクノロジーズの商標です。

xD ピクチャーカードは富士写真フィ ルム株式会社、株式会社東芝、オリン パス光学株式会社の商標です。

Mac、Mac ロゴおよび Macintosh は、 Apple Computer, Inc. の登録商標で す。

Bluetooth ワードマークおよびロゴは Bluetooth SIG, Inc.によって所有され ています。また HP によるこのマーク の使用はすべてライセンスの元で行わ れます。

PictBridge および PictBridge ロゴは Camera & Imaging Products Association (CIPA) の商標です。

その他のブランドおよびその製品は、 それぞれの所有者の商標または登録商 標です。

本プリンタ内蔵のソフトウェアの一部 には、Independent JPEG Group が開 発したモジュールが含まれています。 本書内の一部の写真の著作権は、元の 所有者が所有します。

### 規制モデル識別番号 VCVRA-0402

規制上の識別を行うために、本製品に は規制モデル番号が指定されていま す。本製品の規制モデル番号は VCVRA-0402 です。この規制番号 は、商品名 (HP Photosmart 8700 series プリンタ) または製品番号 (Q5745A)とはまったく別のもので す。

### 安全上の注意

本製品のご利用に際しては、火災また は感電による損傷の危険を避けるた め、安全に関する基本的注意を必ずお 守りください。

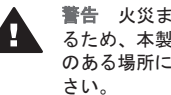

警告 火災または感雷を避け るため、本製品を水気や湿気 のある場所に置かないでくだ

- プリンタの箱に同梱されていた • セットアップの説明書をよくお 読みください。
- 本製品を電源に接続するとき は、アースつきのコンセントの みをご使用ください。 コンセン トがアースつきかどうか不明な 場合は、有資格の電気担当者に ご確認ください。
- 本製品上に記載または貼付され ているすべての警告および注意 書きに従ってください。
- 本製品を清掃する前に、コンセ ントからプラグを抜いてくださ い。
- 水気のある場所または身体が濡 れた状態で本製品を設置した り、使用したりしないでくださ い。

- 本製品は平らで安定した場所に • 設置してください。
- 電源コードを踏んだり、つまず いたりして電源コードが損傷し ないように、本製品は安全な場 所に設置してください。
- 本製品が正常に動作しない場 合、オンスクリーンの 「HP Photosmart プリンタ ヘル プレを参照してください。
- 本製品内部に修理可能な部品は ありません。 修理については有 資格の修理担当者にご相談くだ さい。
- 十分に換気された場所でご使用 ください。

### 環境について

Hewlett-Packard Company は高品質の 製品を環境に影響のない方法で提供す るように努めています。

#### 環境保護

本プリンタは環境に対する影響を最小 限に抑えるために設計段階から数々の 特徴を組み込んでいます。 詳細につ いては、HP's Commitment to the Environment Web サイト www.hp.com/hpinfo/globalcitizenship/ environment/ を参照してください。

#### オゾンガスの発生

本製品は有害なオゾンガスを発生しま せん。(O<sub>3</sub>)

#### リサイクル紙の使用

本製品は DIN 19309 に従ったリサイ クル用紙の使用に適しています。

#### プラスチック

24 グラム (0.88 オンス) を超えるプラ スチック部品には、プリンタが寿命に 達したときにリサイクル可能なプラス チックかどうかを判断しやすいよう に、国際基準に従ってマークを付けて います。

#### 製品安全データシート

製品安全データ シート (MSDS) は、 HP Web サイト www.hp.com/go/msds で入手できます。インターネットに アクセスできない場合は、弊社カスタ マケアまでお問い合わせください。

#### リサイクル プログラム

HP は世界中の国々で、大規模なエレ クトロニクス リサイクル センターと 提携して、さまざまな製品回収および リサイクル プログラムを次々に実施 しております。 また、弊社の代表的

製品の一部を再販することで、資源を 節約しています。

本 HP 製品は製品が寿命に達したとき に特別な処理が必要とされる鉛ハンダ は使用しておりません。

EU 各国のお客様向けのリサイクルに 関する重要な情報:環境保全のた め、本製品が寿命に達した後は、法に 定められているとおりにリサイクルす る必要があります。下記の記号は、 本製品を一般のゴミ箱に捨ててはいけ ないことを示しています。本製品 は、適切に再生または処分されるよう に、お近くの認可を受けている回収場 所にお持ちください。HP 製品の回収 およびリサイクルの詳細について は、www.hp.com/hpinfo/ globalcitizenship/environment/recycle/ index.html を参照してください。

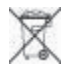

# 目次

| 1 | ようこそ                     | 5  |
|---|--------------------------|----|
|   | このほかのマニュアル               | 6  |
|   | プリンタ各部の名称                | 7  |
|   | プリンタのメニュー                | 12 |
| 2 | 印刷の準備                    | 15 |
|   | 用紙のセット                   | 15 |
|   | 正しい用紙の選択                 | 15 |
|   | 特別用紙の使用                  | 16 |
|   | 用紙のセット                   | 17 |
|   | プリント カートリッジの取り付け         | 19 |
| 3 | コンピュータからの基本的な印刷          | 25 |
| 4 | カラーマネジメントの使用             | 27 |
|   | プリンタベースのカラーマネジメントの使用     | 28 |
|   | アプリケーションベースのカラーマネジメントの使用 | 31 |
| 5 | クリエイティブな印刷物の作成           |    |
|   | 大きなフォーマットのテンプレート         | 33 |
|   | HP Image Zone            | 35 |
|   | コンピュータからのフチ無し写真の印刷       | 36 |
| 6 | コンピュータを使用しない写真の印刷        |    |
|   | 他のデバイスへの接続               | 37 |
|   | メモリ カードからの写真の印刷          |    |
|   | メモリ カードの挿入               | 39 |
|   | サポートされているファイル形式          | 39 |
|   | メモリ カードの挿入               |    |
|   | メモリ カードからコンピュータへの写真の保存   | 41 |
|   | メモリ カードの取り外し             | 41 |
|   | 印刷する写真の決定                | 42 |
|   | 写真レイアウトの選択               | 42 |
|   | 印刷する写真の選択                | 45 |
|   | 写真の品質の改善                 | 46 |
|   | メモリ カードからの一般の印刷タスクの実行    | 46 |
|   | デジタル カメラからの写真の印刷         | 48 |
|   | PictBridge 対応カメラの使用      | 49 |
|   | Bluetooth 対応カメラの使用       | 49 |
|   | その他の Bluetooth デバイスからの印刷 | 49 |
| 7 | お手入れとメンテナンス              | 51 |
|   | プリンタのクリーニングとメンテナンス       | 51 |
|   | プリンタの外側のクリーニング           | 51 |

|   | プリント カートリッジの自動クリーニング                 | 51 |
|---|--------------------------------------|----|
|   | プリント カートリッジの端子の手動クリーニング              | 52 |
|   | テスト ページの印刷                           | 53 |
|   | プリント カートリッジの調整                       | 53 |
|   | サンプル ページの印刷                          | 54 |
|   | ソフトウェアのアップデート                        | 54 |
|   | プリンタの保管                              | 55 |
|   | サプライ品のメンテナンス                         | 55 |
|   | フォト用紙の保管                             | 55 |
|   | フォト用紙の扱い方                            | 55 |
|   | プリント カートリッジの保管                       | 56 |
| 8 | トラブルシューティング                          | 57 |
|   | プリンタ ソフトウェアのインストールに関する問題             | 57 |
|   | プリンタのハードウェア関連の問題                     | 59 |
|   | 印刷関連の問題                              | 60 |
|   | エラー メッセージ                            | 66 |
|   | 用紙のエラー                               | 66 |
|   | プリント カートリッジのエラー                      | 67 |
|   | メモリ カードのエラー                          | 70 |
|   | コンピュータの印刷エラー                         | 73 |
|   | ネットワークのエラー                           | 74 |
| 9 | HP カスタマ ケア                           | 75 |
|   | お電話でのお問い合わせ                          | 76 |
|   | 電話をおかけになる前に                          | 78 |
|   | HP 修理窓口への返送について (北米のみ)               | 78 |
|   | 追加の保証オプション                           | 78 |
| а | ネットワーク接続                             | 79 |
|   | ネットワーク接続の基本 (Windows および Macintosh)  | 79 |
|   | インターネット接続                            | 80 |
|   | お勧めするネットワーク構成                        | 80 |
|   | インターネットにアクセスしない Ethernet ネットワーク      | 80 |
|   | ダイヤルアップ モデムを介してインターネットにアクセス          |    |
|   | する Ethernet ネットワーク                   | 81 |
|   | ルーターによりブロードバンド インターネット アクセスが         |    |
|   | 提供されている Ethernet ネットワーク              | 81 |
|   | プリンタのネットワークへの接続                      | 81 |
|   | Windows コンピュータへのプリンタ ソフトウェアのインストール   | 82 |
|   | Macintosh コンピュータへのプリンタ ソフトウェアのインストール | 84 |
|   | 組み込み Web サーバの使用                      | 85 |
| _ | ネットワーク設定ページの印刷                       | 86 |
| b | 仕様                                   | 87 |
|   | システム要件                               | 87 |
|   | プリンタの仕様                              | 88 |

| С  | HP プリンタの限定保証規定 - 日本語 | 9 |
|----|----------------------|---|
| 卖口 |                      | q |

# 1 ようこそ

HP Photosmart 8700 series プリンタをお買い上げいただきありがとうござい ます。この最新のフォト プリンタを使うと、売却用または数世代にもわたる ディスプレー用の高品質のカラー写真およびモノクロ写真を印刷できます。 本ガイドでは主に、コンピュータから印刷する場合を含めた、特定の印刷関 連タスクの詳細ついて説明しています。 プリンタのコンピュータへの接続ま たはコンピュータからの印刷については、プリンタ ソフトウェアをインスト ールして、オンスクリーン HP Photosmart プリンタ ヘルプを表示してくだ さい。 プリンタ ソフトウェアのインストールについては、プリンタの箱に同 梱されていたセットアップの説明書を参照してください。

HP Photosmart 8700 series の機能は、クリエイティブなホーム ユーザーだ けでなく、プロの写真家および本格的なアマチュア写真家にとっても魅力的 なものとなっています。

| プロおよび本格的なアマチュア写真<br>家<br>(デジタル写真、芸術作品)                                                                                                    | クリエイティブなホーム ユーザー<br>(スクラップブック、美術およびクラ<br>フト、クリエイティブな印刷用途)                                                                                                    |
|----------------------------------------------------------------------------------------------------|----------------------------------------------------------------------------------------------------|
| <ul> <li>プリンタのカラーマネジメント<br/>機能をオンまたはオフにする</li> <li>カラーマネジメントを使用して、コンピュータ画面に表示される写真と HP Photosmart で印刷された写真が一致するようにする</li> <li>カラーマネジメント機能を、<br/>Adobe® Photoshop® などの専門<br/>ソフトウェアと共に使用して、<br/>高品質でプロフェッショナルな<br/>印刷をする</li> </ul> | <ul> <li>プリンタのコントロールパネル<br/>から、またはコンピュータから<br/>フチ無し写真を印刷する</li> <li>クリエイティブな印刷用途に<br/>HP Image Zone ソフトウェアを<br/>使用する</li> <li>特別に大きなフォーマットのテ<br/>ンプレートをスクラップブック<br/>で使用する</li> <li>詳細については、クリエイティブな<br/>印刷物の作成を参照してください。</li> </ul> |
| 詳細については、カラーマネジメン<br>トの使用を参照してください。                                                                                                    |                                                                                                    |

プリンタには以下のマニュアルが付属しています。

- クイックスタートガイドまたはセットアップガイド: HP Photosmart 8700 series プリンタには、セットアップの説明書が付属しており、プリ ンタのセットアップ方法とプリンタ ソフトウェアのインストール方法を 説明してあります。プリンタに付属のマニュアルは、国または地域によって異なります。
- ユーザーズガイド:「HP Photosmart 8700 series ユーザーズガイド」 は、今お読みになっているマニュアルです。プリンタの基本的機能、プ

リンタをコンピュータに接続しないで使用する方法、トラブルの対処方 法などについて説明しています。

 HP Photosmart プリンタ ヘルプ:オンスクリーンの「HP Photosmart プリンタ ヘルプ」は、プリンタをコンピュータに接続して使用する方 法、ソフトウェア関連のトラブルの対処方法などについて説明していま す。

## このほかのマニュアル

コンピュータに HP Photosmart プリンタ ソフトウェアをインストールする と HP Photosmart オンスクリーン ヘルプを表示できます。

- Windows PC: Windows の「スタート」メニューから、「プログラム」 (Windows XP の場合、「すべてのプログラム」)>「HP」> 「Photosmart 320、370、7400、8100、8400、8700 series」> 「Photosmart ヘルプ」の順に選択します。
- Macintosh: Finder で「ヘルプ」>「Mac ヘルプ」を選択し、次に「ラ イブラリ」>「HP Photosmart プリンタ ヘルプ」の順に選択します。

# プリンタ各部の名称

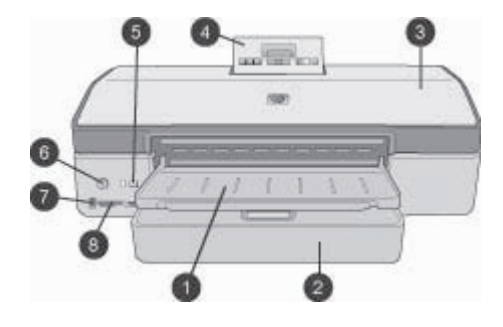

## プリンタ前面

- 1 **排紙トレイ**: 持ち上げてメイン トレイにアクセスします。
- 2 **メイントレイ**: このトレイにフォト用紙、普通紙、OHP フィルム、封筒または ほかのメディアをセットし、印刷します。
- 3 **上部カバー**: このカバーを持ち上げて、プリント カートリッジおよびプリント カートリッジ保管エリアにアクセスしたり、紙詰まりを解消します。
- 4 **コントロール パネル アクセス ドア**:下に押して開き、プリンタのコントロー ル パネルとプリンタ画面にアクセスします。画面はポップ アップ式です。
- 5 キャンセル ボタン: このボタンを押して、写真選択の解除、メニューの終了、 または行っている行為を中止します。 プリンタのコントロール パネルにもキャ ンセル ボタンがあります。
- 6 オンボタン: このボタンを押して、プリンタの電源を入れる、またはプリンタ を省電力モードに入れます。
- 7 **カメラ ポート**: このポートを使用して、プリンタに PictBridge<sup>™</sup> 対応デジタル カメラ、またはオプションの HP Bluetooth<sup>®</sup> ワイヤレス プリンタ アダプタを接 続します。
- 8 **メモリ カード スロット**:メモリ カードを差し込みます。

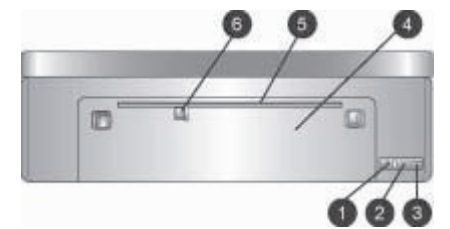

### プリンタ背面

- 1 Ethernet ポート: このポートを使用して、プリンタをネットワークに接続します。
- 2 USB ポート: このポートを使用して、プリンタをコンピュータに接続します。
- 3 **電源コードコネクタ**: このポートを使用して、プリンタに付属の電源コードコ ネクタを接続します。
- 4 後部アクセス ドア: このドアをはずして紙詰まりを解消します。
- 5 後部フィーダスロット:サポートされている硬い印刷用紙にこのスロットを使用します。このスロットからの印刷は、コンピュータからの印刷の場合にのみ可能です。後部フィーダスロットは、フォトボードまたはバナー印刷はサポートしていません。用紙が歪まないように、スロットに用紙をまっすぐにセットしてガイドであわせます。詳細については、用紙のセットを参照してください。
- 6 後部フィーダスロット横方向用紙ガイド:後部用紙スロットで横方向用紙ガイ ドを用紙の端にぴったりと合わせます。

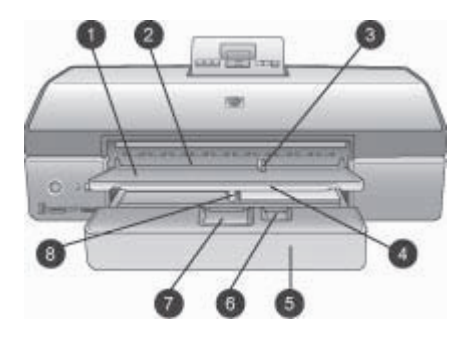

### 用紙トレイ

- 1 排紙トレイ: 持ち上げてメイン トレイにアクセスします。
- 2 **前部フィーダスロット**:単一の印刷ジョブでメイントレイを使用しない場合に 用紙をここにセットします。フォトメディアは、薬剤がついている側 (光沢の ある側)を下にします。封筒に適しています。
- 3 前部フィーダスロット横方向用紙ガイド:前部用紙スロットで横方向用紙ガイ ドを用紙の端にぴったりと合わせます。
- 4 **延長用排紙トレイ**:引き出して排紙トレイを延長し、プリンタから排出される 印刷された用紙を受け取ります。
- 5 メイントレイ: このトレイにフォト用紙、普通紙、OHP フィルム、封筒または ほかのメディアをセットし、印刷します。フォトメディアは、薬剤がついてい る側 (光沢のある側)を下にします。
- 6 **縦方向用紙ガイド**: メイン トレイでこのガイドを延長して調節し、小さいメディアの端にぴったり合わせます。
- 7 メイントレイリリース:押して引き出し、メイントレイを取り外して延長します。こうすると、通常はトレイに入らない大きいメディアをセットできます。
- 8 **メイントレイ横方向用紙ガイド**:メイントレイで横方向用紙ガイドを用紙の端 にぴったりと合わせます。こうして用紙が歪むのを防ぎます。

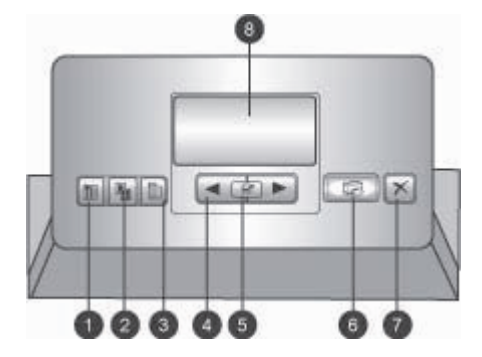

コントロール パネル

- 1 **インデックス ページ ボタン**: このボタンを押して、メモリ カードの写真のイ ンデックス ページ (べた焼き) を印刷します。
- 2 レイアウトボタン:写真の印刷レイアウトを選択します。
- 3 メニュー ボタン: プリンタのメニューを表示します。
- 4 ナビゲーション矢印ボタン:メニューオプションまたは写真数を確認します。
- 5 ▼: 写真数またはメニュー オプションを選択します。
- 6 **印刷ボタン**:差し込まれているメモリカードの選択されている写真を印刷します。
- 7 キャンセルボタン:写真選択の解除、メニューの終了、または行っている行為 を中止します。プリンタの前面左側、オンボタンの右側にあるキャンセルボタ ンもあります。
- 8 **プリンタ画面**: この画面には、メニュー、ページ レイアウト、インク残量およ びメッセージが表示されます。

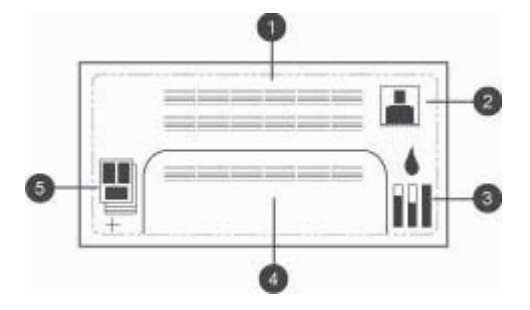

### プリンタ画面

- 1 **メッセージ エリア**: プリンタのメッセージとメニューを表示します。
- 2 アニメーション: プリンタの動作をアニメーションで表示します。
- 3 インク残量: プリンタの各カートリッジの現在のインク残量を表示します。
- 4 **選択済み写真**: プリンタのコントロール パネルから印刷用に選択された写真の インデックス番号が表示されます。
- 5 **レイアウト/印刷ジョブステータス**:現在の写真のレイアウト、印刷するページ数、使用されているレイアウトスロットを表示します。

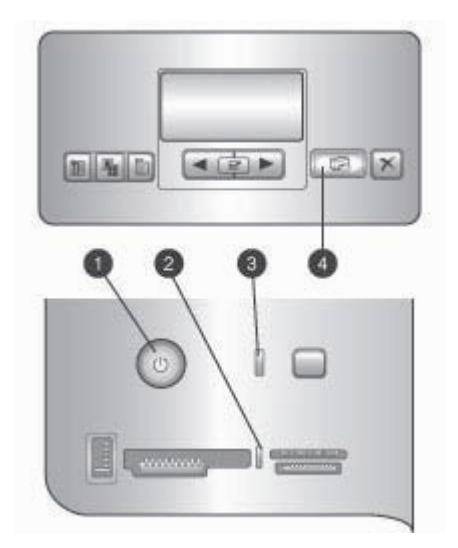

### インジケータ ランプ

- 1 **オン ランプ**: プリンタがオンの場合は青色に点灯しています。そうでない場合 はプリンタがオフになっています。
- 2 メモリカードランプ:メモリカードが正しく差し込まれると緑色に点灯した 状態になり、プリンタがメモリカードにアクセス中には緑色に点滅します。赤 色に点滅している場合はメモリカードのエラーを示しています。メモリカード が差し込まれていない、または複数のカードが差し込まれている場合には点灯し ません。
- 3 ステータス ランプ: プリンタが動作中 (印刷以外の動作) の場合は緑色に点滅し ます。エラーがある場合、またはユーザーによる作業が必要な場合は赤色に点滅 します。回復できないエラーが発生した場合は黄色に点灯します。
- 4 **印刷ランプ**: プリンタの印刷準備が完了している場合は青色に点灯し、プリン タが印刷中の場合は青色に点滅します。

## プリンタのメニュー

メニューボタンを押して、プリンタのメニューにアクセスします。

### プリンタのメニューを移動するには

- 三角がついているメニューはサブメニューまたはオプションがあります。
   ずを押して、サブメニューまたはオプションを表示します。
- **キャンセル**を押して、表示されているメニューを終了します。

印刷メニューの構造

- すべて印刷: プリンタに差し込まれているメモリカードの写真をすべて 印刷します。
- 日付/時間の表示オプション
  - 「日付/時間」
  - 「日付のみ」
  - 「オフ」(デフォルト)
- SmartFocus: オンにすると、画像にフォーカスしてより晴れやかで、鮮明な詳細を引き出します。
  - 「オン」
  - 「オフ」(デフォルト)
- デジタルフラッシュ:オンにすると、明度とコントラストの悪い写真を 改善します。
  - 「オン」
  - 「オフ」(デフォルト)
- 印刷品質の変更
  - 「きれい」
  - 「高画質」(デフォルト)

「きれい」では「高画質」よりも少ない量のインクを使用します。また、現時点での印刷ジョブのみに適用されます。 その後、設定は自動的に「高画質」にリセットされます。

- サンプルページの印刷:プリンタの印刷品質を確認するのに便利なサンプルページを印刷します。
- テストページの印刷:トラブルに対処するときに役に立つプリンタの情報を含むテストページを印刷します。
- ネットワーク設定
  - 「ネットワーク IP アドレスの表示」: プリンタの IP アドレスを表示します。
  - 「印刷ネットワーク設定ページ」:ネットワーク接続または初期ネットワーク セットアップに使用できるネットワーク設定ページを印刷します。
  - 「ネットワーク設定をリセット」:ネットワーク設定をデフォルト にリセットします。
  - 「Bluetooth 設定をリセット」: Bluetooth 設定をデフォルトにリセットします。
- プリントカートリッジのクリーニング: プリントカートリッジをリーニングします。 プリンタは、クリーニングが終了するとテストページを印刷します。 テストページにより、カートリッジがまだきれいになっていないことがわかったら、もう1回クリーニングできます。
- プリンタの調整: プリンタを調整します。

- 用紙設定の選択
  - 「自動検出」 (デフォルト): プリンタが用紙の種類と幅を自動検出し ます。
  - 「手動設定」:ユーザーが用紙の種類と幅を手動で選択します。
- **言語の選択**: プリンタの表示画面で使用する言語を指定します。
- すべてのメニューをリセット:「言語の選択」を除いたすべてのメニュ 一項目をデフォルトにリセットします。

# 2 印刷の準備

このセクションには、以下の情報が含まれます。

- 用紙のセット
- プリントカートリッジの取り付け

## 用紙のセット

印刷ジョブに適した用紙の選択方法、および、印刷に適したトレイにセット する方法を説明します。

### 正しい用紙の選択

HP インクジェット専用紙またはサプライ品の購入については、以下のサイトをご覧ください。

- www.hpshopping.com (米国)
- www.hp.com/go/supplies (ヨーロッパ)
- www.hp.com/jp/supply\_inkjet (日本)
- www.hp.com/paper (アジア/パシフィック)

最高で長持ちする印刷結果を得るには、以下の高品質 HP フォト用紙をお選びください。

| 印刷するもの                                             | 使用する用紙                                      |
|----------------------------------------------------|---------------------------------------------|
| 高品質、耐光性に優れたプリント、<br>引き伸ばし写真                        | HP プレミアムプラス フォト用紙                           |
| 中解像度から高解像度の画像 - 速乾<br>で耐水性のあるカジュアルな写真や<br>ビジネス用の写真 | HP プレミアム フォト用紙                              |
| 電子メールおよび Web からのカジ<br>ュアルな写真                       | HP アドバンスフォト用紙<br>HP フォト用紙<br>HP エヴリディ フォト用紙 |
| テキスト文書、ドラフトのバージョ<br>ン、テスト ページおよび調整ページ              | HP プレミアム インクジェット専用<br>紙                     |

注記 HP のフォト用紙は、色あせに耐え、何年間も鮮やかな色を保つ ようにデザインされています。これについての詳細は、HP Web サイトをご覧ください。www.hp.com/jp/hho-support に行き、国または地域および言語を選択した後、「検索対象」ボックスの中に 「HP Photosmart 8700」と入力します。ENTER キーを押し、 HP Photosmart 8700 series プリンタを選択します。「質問内容の入

**カ**」検索ボックスに、「lightfastness」または「permanence」と入力

し、ENTER キーを押します。 確認したいトピックをクリックします。

印刷に適した状態で用紙を保存するには

- フォト用紙を元のパッケージまたは開閉できるビニール袋に入れて保存します。
- 用紙を涼しく、乾燥した場所に保存します。用紙がカールしている場合は、用紙をビニール袋に入れ、ビニール袋の上からカールした方向とは逆の方向に用紙をゆっくりと反らして、用紙を平らにします。
- 用紙が汚れないように、フォト用紙の端を持ってください。

### 特別用紙の使用

 注記 これらの特別なメディアにはメイン トレイを使用することをお 勧めしますが、より硬いメディアには後部フィーダ スロットも使用で きます。美術用メディアへの印刷については、HP Web サイトをご覧 ください (www.hp.com/jp/hho-support)。

HP のプリンタは、さまざまな他社製の特別なメディアにも印刷できます。 特別な効果を出すために以下に一覧表示されている用紙の種類で試してくだ さい。

- Smooth Fine Art Paper
- William Turner Textured Surface
- German Etching
- Photo Rag
- Photo Rag Smooth Surface
- Fine Art Water Color
- Soft Fine Art Water Color
- Photo Rag Duo
- Soft Suede
- Gallery Gloss

メディアの種類によっては一部の国または地域では入手できません。お住まいの地域のメディア販売業者にご確認ください。

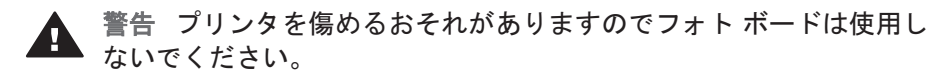

### 用紙のセット

HP Photosmart 8700 series は以下の用紙サイズをサポートしています。

| サポートされている用紙⁺ | サイ | ズ |
|--------------|----|---|
|--------------|----|---|

| コンピュータから印刷する場合                                                                                                    | プリンタのコントロール パネルから<br>印刷する場合                                                                                                    |  |
|----------------------------------------------------------------------------------------------------|----------------------------------------------------------------------------------------------------|--|
| <ul> <li>76x127 mm (3x5 インチ) から<br/>330x483 mm (13x19 インチ) ま<br/>で</li> <li>216 mm (幅 8.5 インチ) のバナ<br/>一用紙</li> </ul> | <ul> <li>3.5x5 インチ</li> <li>4x6 インチ</li> <li>5x7 インチ</li> <li>8x10 インチ</li> <li>8.5x11 インチ</li> <li>11x14 インチ</li> <li>11x14 インチ</li> <li>13x19 インチ</li> <li>10x15 cm (ラベルつきまたはラ<br/>ベル無し)</li> <li>13x18 cm</li> <li>A3</li> <li>A4</li> <li>A6</li> <li>L 判</li> <li>2L 判</li> <li>ハガキ</li> </ul> |  |

用紙をセットするときのヒント:

- 用紙をセットする前に、用紙を入れやすいように横方向用紙ガイドおよび縦方向用紙ガイドを引き出します。用紙をセットした後でガイドを用紙の端にぴったりと合わせます。このとき用紙が曲がらないようにしてください。
- 一度にセットするのは同じ種類とサイズの用紙にしてください。
- 用紙をセットした後、伸縮排紙トレイを延長して印刷済みのページを確保します。こうして印刷されたページが排紙トレイから落ちるのを防ぎます。

以下のテープルに示されている方向に従って、最もよく使用される用紙サイズの用紙をプリンタにセットします。

| 用紙の種類                                                                      | セット方法                                                                                                    | セットするトレイ                                                                                                    |
|----------------------------------------------------------------------------|----------------------------------------------------------------------------------------------------|----------------------------------------------------------------------------------------------------|
| サポートされてい<br>るすべてのフォト<br>用紙または普通<br>紙                                       | <ol> <li>排紙トレイ(4)を上げま<br/>す。</li> <li>印刷する面を下にして<br/>用紙をセットします。<br/>より簡単なアクセスが<br/>必要な場合は、メイン<br/>トレイリリース(2)を<br/>押してトレイを引き出<br/>します。用紙の量が縦<br/>方向用紙ガイド(3)の上<br/>端を超えていないこと<br/>を確認します。</li> <li>必要に応じてメイントレイの横方向用紙ガイ<br/>ド(1)を調整します。</li> <li>排紙トレイ(4)を下げま<br/>す。</li> </ol> | メイントレイ         1       メイントレイ横方向用紙ガイド         2       メイントレイリリース         3       縦方向用紙ガイド         4       排紙トレイ |
| サポートされてい<br>るすべてのフォト<br>用紙または普通<br>紙                                       | <ol> <li>前部フィーダスロット<br/>(1)に印刷する面を下に<br/>して用紙をセットしま<br/>す。ラベルつきの用紙<br/>の場合は、ラベル側が<br/>最後に給紙されるよう<br/>にセットします。</li> <li>必要に応じて前部フィ<br/>ーダスロットの横方向<br/>用紙ガイド(3)を調整し<br/>ます。</li> </ol>                                                                                          | 前部フィーダスロット         1       前部フィーダスロット         2       排紙トレイ         3       前部フィーダスロット横方向用<br>紙ガイド              |
| カード用紙などの<br>硬いメディア ( <b>サ</b><br>ポートされていな<br>いメディア:フ<br>ォトボードおよ<br>びバナー印刷) | <ol> <li>後部フィーダスロット<br/>(1)に印刷する面を下に<br/>して用紙をセットしま<br/>す。</li> <li>必要に応じて後部フィ<br/>ーダスロットの横方向<br/>用紙ガイド(2)を調整し<br/>ます。</li> </ol>                                                                                                    | 後部フィーダスロット         1       後部フィーダスロット         2       後部フィーダスロット横方向用<br>紙ガイド                                    |

| (幺主  | +) |
|------|----|
| (490 | C) |

| 用紙の種類 | セット方法                                                                                                    | セットするトレイ |
|-------|----------------------------------------------------------------------------------------------------|----------|
|       | <ul> <li>ヒント</li> <li>紙詰まりおよび紙の歪みを防ぐには、用紙を一度に1枚ずつ、スロットにまっすぐにセットします。</li> <li>硬い印刷用紙のみを使用します。</li> <li>フォトボードまたはバナー印刷に使用しないでください。</li> <li>このスロットはコンピュータから印刷する場合にのみ使用します。</li> <li>プリンタのコントロールパネルから印刷する場合には使用しないでください。</li> </ul> |          |

# プリント カートリッジの取り付け

HP Photosmart 8700 series プリンタは、カラーおよびモノクロ写真の印刷、 また文書の印刷に対応しています。 HP では、用途に合わせて最適なカート リッジをお選びいただけるよう、数種類のプリント カートリッジをご用意し ています。 HP Photosmart 8700 series では、HP フォト ブルー プリント カ ートリッジをサポートしており、カラー印刷でより深みのある青色と豊かな 色の変化を表現できます。

 注記 本プリンタで使用できるカートリッジの製品番号は、印刷版 「HP Photosmart 8700 series ユーザーズ ガイド」の裏表紙に記載されています。すでにプリンタを数回使用している場合、カートリッジの製品番号は HP Photosmart 8700 series Toolbox から調べられます。Windows ユーザー: Windows タスクバーの右端にある小さなプリンタ アイコンを右クリックして、「HP Photosmart 8700 series Toolbox を開く」を選択します。「推定インク残量」タブ、「プリントカートリッジの製品情報」ボタンの順にクリックします。 Macintosh ユーザー:ドックの「HP Image Zone」をクリックします。「設定」ポップアップメニューから「プリンタのメンテナンス」を選択します。「ユーティリティ」をクリックして、ポップアップメニューから「サプライ品」を選択します。 最大の印刷結果を得るには、HP プリント カートリッジの使用をお勧めしま す。 この表に記載されていないプリント カートリッジを使用すると、プリン タの保証が無効になる場合があります。

正しいプリント カートリッジの使用

| 印刷するもの             | ホルダの左側に<br>取り付けるプリ<br>ント カートリッ<br>ジ | ホルダの中央に<br>取り付けるプリ<br>ント カートリッ<br>ジ | ホルダの右側に<br>取り付けるプリ<br>ント カートリッ<br>ジ |
|--------------------|-------------------------------------|-------------------------------------|-------------------------------------|
| フルカラー写真            |                                     | Δ                                   | ¢                                   |
|                    | HP フォト ブル<br>ー                      | HP カラー                              | HP フォト グレ<br>ー                      |
| モノクロ写真             |                                     | Δ                                   | Ô                                   |
|                    | HP フォト ブル<br>ー                      | HP カラー                              | HP フォト グレ<br>ー                      |
| セピアまたはア<br>ンティーク写真 |                                     | Δ                                   | Ô                                   |
|                    | HP フォト                              | HP カラー                              | HP フォト グレ<br>ー                      |
| テキストおよび<br>カラー図面   |                                     | Δ                                   | Ô                                   |
|                    | HP フォト                              | HP カラー                              | HP 黒                                |

注意 正しいプリント カートリッジを使用しているか確認してください。また、HP では HP プリント カートリッジの改造または詰め替えはお勧めしていません。HP プリント カートリッジの改造または詰め替えにより生じた損傷は、HP 保証の対象になりません。

最高の印刷品質を得るには、プリント カートリッジの箱に印刷された日付の 前にプリント カートリッジをすべて取り付けるようお勧めします。

## プリント カートリッジの取り付けまたは交換

| ビンク色のテープをはがしま<br>す<br>ここに触れないでください | <ul> <li>プリンタおよびカートリッジの準備</li> <li>1. プリンタ内部から厚紙を取り外し、プリンタの電源がオンであることを確認します。</li> <li>2. プリンタのメイン カバーを上げます。</li> <li>3. すべてのプリント カートリッジからピンク色のテープをはがします。</li> <li>プリント カートリッジのインクノズルおよび<br/>銅製の電極部分には触れないでください。また、はがしたテープをカートリッジに戻さないでください。</li> </ul>                                                                                                    |
|------------------------------------|----------------------------------------------------------------------------------------------------|
|                                    | <ol> <li>プリントカートリッジの取り付け</li> <li>プリントカートリッジを交換する場合<br/>は、カートリッジホルダのカバーを引き<br/>出して開け、プリントカートリッジを取<br/>り出します。</li> <li>カートリッジのラベルの記号を正しいホル<br/>ダの記号と合わせます。</li> <li>プリントカートリッジのラベルを上にし<br/>て、少し上に傾けて、銅製の電極部分を奥<br/>にしてホルダに差し込みます。カートリ<br/>ッジがカチッとはまるまで押し込みます。</li> <li>カートリッジホルダカバーを閉じます。</li> <li>必要に応じて、前の手順を繰り返して他の<br/>カートリッジを取り付けます。</li> <li>カートリッジの取り付けが完了したら、メ<br/>インカバーを閉じます。</li> </ol> |

| 目的どおりにプリンタが作動するためには、<br>3 つのカートリッジすべてを取り付ける必要<br>があります。                                                                                                    |
|----------------------------------------------------------------------------------------------------|
| ヒント インクバックアップ印刷モードを使用<br>すると、1つのカートリッジが使用できなか<br>ったり、インクが切れたりした場合でも、印<br>刷を続行できます。カートリッジを取り出<br>し、メインカバーを閉めてインクバックアッ<br>プ印刷モードにします。プリンタは印刷を続<br>行しますが、印刷速度が遅くなり、印刷品質<br>も劣ります。プリンタがインクバックアップ<br>印刷モードであることを確認するメッセージ<br>が表示されます。できるだけ早くカートリッ<br>ジを交換してください。 |
| プリンタの画面に、各カートリッジの推定イ<br>ンク残量 (100%、75%、50%、25%、または<br>ほとんど空) を示すインク残量アイコンが 3 つ<br>表示されます。 純正 HP カートリッジ以外<br>は、インク残量アイコンが表示されません。                                                                                                    |
| プリント カートリッジを取り付けるか、また<br>は交換するたびにメッセージが表示され、調<br>整ページを印刷するように求められます。 こ<br>れにより、高品質な印刷が保たれます。                                                                                                    |
| <b>プリントカートリッジの調整</b> <ol> <li>メイン トレイに用紙をセットします。</li> <li>オンスクリーンの指示にしたがって、カートリッジの調整を完了します。</li> </ol>                                                                                                    |
| プリント カートリッジの調整を参照してくだ<br>さい。                                                                                                    |
|                                                                                                    |

## プリント カートリッジを使用していない時

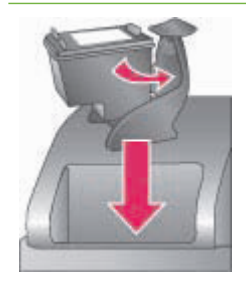

プリント カートリッジをプリンタから外すと きは、プリント カートリッジ ケースに保管し てください。 カートリッジ ケースはインクを 乾燥から防ぎます。 カートリッジを正しく保 管しないとカートリッジの故障の原因となり

| ます。 プリント カートリッジ ケースはプリ<br>ンタと同梱されています。                                       |
|------------------------------------------------------------------------------|
| → カートリッジをカートリッジケースに入れるときは、プリントカートリッジをケースにやや斜めに差し込み、カチッと音がして固定されるまで完全に押し込みます。 |
| <br>カートリッジをカートリッジ ケースに入れた<br>ら、上部カバーの下にある保管エリアに置き<br>ます。                     |

### 第2章

# 3 コンピュータからの基本的な印 刷

プリンタ ドライバ ソフトウェアを使用してコンピュータから写真を印刷する には、写真をコンピュータに保存しておく必要があります。 詳細について は、メモリ カードからコンピュータへの写真の保存を参照してください。

プリンタ ドライバ ソフトウェアのインストールについては、プリンタの箱に 同梱されていたセットアップの説明書を参照してください。

常に最新の機能を利用できるように、必ず2、3ヶ月に1度は最新バージョ ンのプリンタ ソフトウェアをダウンロードしてください。 詳細については、 ソフトウェアのアップデートを参照してください。

プリンタ ドライバ ソフトウェアは、印刷時に表示されるインターフェイスで す。ここでは、HP Photosmart 8700 seriesのプリンタ ドライバで使用でき る印刷品質の設定と、現在の印刷ジョブに最も適した設定を選択する方法に ついて説明します。

注記 オンスクリーンの「HP Photosmart プリンタ ヘルプ」には、コンピュータから印刷を行うときに使用できる多数の印刷設定に関する詳細情報が記載されています。オンスクリーン ヘルプの表示方法については、このほかのマニュアルを参照してください。

### 印刷品質を設定するには

1. 「印刷」ダイアログボックスを開きます。

Windows コンピュータをお使いの場合

→「印刷」ダイアログ ボックスの「用紙/品質」タブをクリックします (Windows 2000/XP の場合)。または、「印刷」ダイアログ ボックス の「プロパティ」をクリックし、「用紙/品質」タブをクリックしま す (Windows 98 の場合)。

Macintosh をお使いの場合

- a. 「**プリントダイアログの「印刷部数と印刷ページ」**」ポップアップ メニューから「**用紙の種類/品質**」を選択します。
- b. 「**用紙**」タブをクリックします。
- 「印刷品質」 (Windows) または「品質」 (Macintosh) ポップアップ メニ ューから、以下の設定を選択します。
  - 「はやい(最速)」:この 300 dpi の設定は、印刷速度が2番目に速く、インクが最も経済的に使用されます。写真やクリエイティブな印刷物の校正刷りに使用します。薄い色で印刷されます。
  - 「はやい (標準)」: この 300 dpi の設定は、印刷速度が2番目に速 く、品質の良い印刷ができます。 写真の校正刷りに使用します。

- 「きれい」: この 600 dpi の設定は、印刷品質と印刷速度のバラン スが最適です。最終出力に使用します。
- 「高画質」: この 600 dpi の設定は、印刷品質と印刷速度のバランスが最適で、PhotoREt の機能が使用されます。 高品質の印刷に使用します。
- 「最大 dpi」: この 4800 x 1200 dpi の設定では最も高い印刷品質が 得られますが、印刷に時間がかかり、広い空きディスク容量が必要 です。

HP プリンタ ドライバの詳細を参照するには、以下の手順に従ってください。

- Windows:「スタート」メニューから、「プログラム」(Windows XP の場合は「すべてのプログラム」)>「HP」>「Photosmart 320, 370, 7400, 8100, 8400, 8700 series」>「Photosmart ヘルプ」の順に選択し、「HP Photosmart プリンタ ヘルプ」をクリックします。「印刷」ダイアログボックスで任意のオプションを右クリックし、「What's This?」ボックスをクリックすると、そのオプションに関する詳細が表示されます。
- Macintosh: Finder で「ヘルプ」>「Mac ヘルプ」を選択し、次に「ラ イブラリ」>「HP Photosmart プリンタ ヘルプ」の順に選択します。
- 注記 プリンタ ドライバのカラー設定の詳細については、カラーマネジェントの使用を参照してください。

# **4** カラーマネジメントの使用

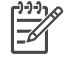

注記 ここでは、HP Photosmart 8700 series でのカラーマネジメントの使用に関する基本的な情報を紹介します。この詳細については、HP Web サイトをご覧ください。www.hp.com/support にアクセスし、国/地域および言語を選択した後、「検索対象」ボックスの中に「HP Photosmart 8700」と入力します。ENTER キーを押し、HP Photosmart 8700 series プリンタを選択します。「質問内容の入力」検索ボックスに、「カラーマネジメント」と入力し、ENTER キーを押します。確認したいトピックをクリックします。一部の国/地域および言語ではご利用いただけません。

多くの場合は、HP Photosmart 8700 series のデフォルトのプリンタベースの カラーマネジメントで十分な印刷結果が得られますが、ワークフローでカラ ーマネジメントをより詳細に制御する必要がある場合は、アプリケーション ベースのカラーマネジメントの使用を参照してください。

カラーマネジメントを使用すると、アプリケーション、オペレーティング シ ステム、およびイメージング デバイス (カメラ、スキャナ、モニタ、プリン タなど) の間で、画像やグラフィックスの中の色を正確に渡すことができま す。

デジタル カメラ、スキャナ、およびモニタでは RGB<sup>1</sup> カラー モデルを使用 します。業務用のプリンタでは CMYK<sup>2</sup> カラー モデルを使用します。 この 2 つのカラー モデルの違いにより、写真の印刷結果が、モニタ上での見た目と 大きく異なる場合があります。

 警告 カラーマネジメント機能は、プリンタ ドライバと Adobe®

 Photoshop® などのアプリケーションの両方で有効にすることができます。二重に修正すると、十分な印刷結果が得られません。 プリンタベ ースのカラーマネジメントとアプリケーションベースのカラーマネジ メントのいずれかを使用し、両方を同時に使用しないでください。

注記 カラーマネジメントは複雑なので、このユーザーズ ガイドでは
 詳しく説明しません。「HP Photosmart 8700 series ユーザーズ ガイ
 ド」では一般的な例をいくつか紹介していますが、詳細については、
 サードパーティ製の画像編集ソフトウェアに付属のマニュアルを参照してください。

<sup>1</sup> RGB カラー モデルは、赤、緑、および青の色光を組み合わせて色を作成することから、このように呼ばれています。 光に依存するテクノロジー (モニタ、スキャナ、またはデジタル カメラ) では、このモデルが使用されます。

<sup>2</sup> 印刷業で使用される CMYK カラー モデルは、用紙に印刷されたインクの光を吸収する性質に基づいています。 CMYK は、4 色のプロセス印刷で使用される、シアン、マゼンタ、イエロー、および黒色を表します。

# プリンタベースのカラーマネジメントの使用

HP Photosmart 8700 series には、簡単に設定できる自動カラーマネジメント が組み込まれています。 プリンタベースのカラーマネジメントを使用する と、美しい印刷結果が得られ、多くのユーザーに適しています。

より詳細で本格的なカラーマネジメントについては、アプリケーションベースのカラーマネジメントの使用を参照してください。

### プリンタ ドライバのカラー モードの設定

| 設定                                                                                                    | 用途                                                                                                    |
|----------------------------------------------------------------------------------------------------|----------------------------------------------------------------------------------------------------|
| Colorsmart/sRGB<br>モニタ、カメラ、スキャナなどの大<br>部分のイメージング デバイスでは、<br>通常 sRGB を使用します。 プリン<br>タもデフォルトで Colorsmart/sRGB<br>に設定されています。 このモードに<br>設定すると、プリンタによって色が<br>sRGB からプリンタのインクの色に<br>変換されます。                      | <ul> <li>デジタル カメラ、スキャナ、または画像編集ソフトウェアが<br/>sRGB に設定されている場合</li> <li>最も簡単で基本的なカラーマネジメント方法として</li> <li>ICC プロファイルを使用していない場合</li> </ul> |
| ヒント ICC プロファイルも使用していて、アプリケーションでカラーマネジメントを行う場合は、プリンタをこのモードに設定しないでください。このモードに設定すると、色がアプリケーション、プリンタの順に2回変換されるので、色の忠実度が低くなります。                                                                                 |                                                                                                    |
| Adobe RGB または Adobe RGB<br>(1998)<br>一部のイメージング デバイスを<br>Adobe RGB に設定することができ<br>ます。これは忠実度の高いデジタル<br>写真用に開発された、sRGB カラー<br>スペースを強化したものです。 この<br>モードに設定すると、プリンタによ<br>って色が Adobe RBG からプリンタ<br>のインクの色に変換されます。 | <ul> <li>デジタルカメラ、スキャナ、または画像編集ソフトウェアがAdobe RGB に設定されている場合</li> <li>高品質のデジタル写真用</li> <li>ICC プロファイルを使用していない場合</li> </ul>              |

| 設定                                                                                                    | 用途                                                                                                    |
|----------------------------------------------------------------------------------------------------|----------------------------------------------------------------------------------------------------|
| ヒント ICC プロファイルも使用し<br>ていて、アプリケーションでカラー<br>マネジメントを行う場合は、プリン<br>タをこのモードに設定しないでくだ<br>さい。このモードに設定すると、色<br>がアプリケーション、プリンタの順<br>に2回変換されるので、色の忠実度<br>が低くなります。                                                                                                    |                                                                                                    |
| アプリケーションによる管理<br>(Windows)                                                                                                    | <ul> <li>ICC プロファイルを使用する場合</li> </ul>                                                                  |
| (Windows)<br><b>アプリケーション管理カラー</b> (Mac<br>OS)<br>このモードに設定すると、プリンタ<br>によるカラーマネジメントは行われ<br>ません。<br>画像編集ソフトウェアは、アプリケ<br>ーションベースのカラーマネジメン<br>トによって、画像のカラースペース<br>からプリンタのインクの色への色の<br>変換を処理します。 変換は画像編集<br>ソフトウェアで行われます。<br>アプリケーションベースのカラーマ<br>ネジメントを使用する場合は、プリ<br>ンタ ドライバとアプリケーションの<br>両方で設定を変更する必要があり、<br>すべてのデバイスに ICC プロファイ<br>ルが必要です。 詳細については、ア<br>プリケーションベースのカラーマネ<br>ジメントの使用を参照してくださ | <ul> <li>Adobe Photoshop などの画像編<br/>集ソフトウェアのカラーマネジ<br/>メント機能を使用する場合</li> <li>色の質を最大限に制御する場合</li> </ul> |

HP Photosmart 8700 series に組み込みのカラーマネジメント機能を使用して 印刷するには、プリンタ ドライバ ソフトウェアおよび画像編集ソフトウェア で設定を変更する必要があります。Adobe Photoshop (バージョン7または CS) でプリンタベースのカラーマネジメントを使用する、一般的な印刷ジョ ブの例を以下に示します。

## プリンタベースのカラーマネジメントを使用して印刷するには

- 1. Adobe Photoshop で印刷するファイルを開きます。
- Adobe Photoshop で「ファイル」>「プリントプレビュー」を選択します。
   「プリントプレビュー」ダイアログ ボックスの「その他のオプショ

ンを表示」が選択されていることを確認し、ポップアップメニューから 「カラーマネジメント」を選択します。

- 「プリントプレビュー」ダイアログボックスの「プリントスペース」領 域で、プリンタドライバで使用するのと同じ RGB カラー スペースの設 定を選択します (Windows の場合)。多くの場合は sRGB または Adobe RGB です。 Macintosh の場合は、代わりに「プリンタ側でカラーマネジ メント」を選択します。
- 「プリントプレビュー」ダイアログボックスの「ページ設定」をクリックし、現在の画像の用紙を目的通りに設定して、「OK」をクリックします。
- 5. 「印刷」をクリックします。

Windows コンピュータをお使いの場合

- a. 「**印刷**」ダイアログ ボックスの「**プロパティ**」をクリックします。
- b. 「プロパティ」ダイアログ ボックスの「カラー」タブをクリックします。
- C. 「印刷」ダイアログ ボックスの「カラーマネジメント」ポップアップメニューから、以下のカラー モードを選択します。
  - Colorsmart/sRGB (デフォルト)
  - AdobeRGB

Adobe Photoshop の「**カラー設定**」ダイアログ ボックスで RGB ワ ーキング スペースとして選択したのと同じカラー モードを選択しま す。

d. 「用紙/品質」タブをクリックし、「用紙の種類」ポップアップメニ ューから目的の用紙の種類を選択し、「OK」をクリックします。

### Macintosh をお使いの場合

- a. 「印刷」ダイアログ ボックスの「用紙の種類/品質」を選択します。
- 「印刷」ダイアログ ボックスの「カラー」ポップアップ メニューから、以下のカラー モードを選択します。
  - Colorsmart/sRGB
  - AdobeRGB

Adobe Photoshop の「**カラー設定**」ダイアログ ボックスで RGB ワ ーキング スペースとして選択したのと同じカラー モードを選択しま す。

- 「印刷」ダイアログボックスの「OK」をクリックして、印刷を開始します。
- 、 ト・ヒント モノクロ印刷で最高の印刷結果を得るには、HP フォト グレ
   、 ー プリント カートリッジをインストールし、「印刷」ダイアログ ボックスの「グレースケールで印刷」オプション (Windows) または「印
   刷」ダイアログ ボックスの「カラー」ポップアップ メニューから「グ
   レースケール」オプション (Mac OS) を選択します。 カラー写真のモ

ノクロへの変換をより詳細に制御するには、画像編集ソフトウェアを 使用して変換を制御します。

## アプリケーションベースのカラーマネジメントの使用

アプリケーションベースのカラーマネジメントを使用すると、プリンタベー スの方法よりも詳細に制御できますが、さらに複雑で手順も多くなります。 HP Photosmart 8700 series に組み込みのプリンタベースのカラーマネジメン トについては、プリンタベースのカラーマネジメントの使用を参照してくだ さい。

アプリケーションベースのカラーマネジメントには、以下が必要となりま す。

- デバイス プロファイルの使用: アプリケーションベースのカラーマネジ メントは、ICC<sup>3</sup> デバイス プロファイルと呼ばれるファイルに依存しま す。ICC プロファイルには、デバイスのカラー スペースが記述されてい ます。カラーマネジメント システムのソフトウェア コンポーネントで は、これらのプロファイルを使用して、各デバイスのカラー スペース間 で色の変換が行われます。HP Photosmart 8700 series の「標準」ソフト ウェア インストールでは、HP ICC プロファイルがプリンタに自動的に インストールされます。
- 「」モニタの調整:モニタは時間が経つと退色し、本格的な品質の写真 印刷の妨げになります。その結果、最新のモニタに付属のICC プロファ イルは、時間が経つにつれて無効になり、デバイスで使用できるカラー スペースが正確に反映されなくなります。モニタで使用できるカラース ペースが、お使いのカラーマネジメントシステムで正確に定義されるよ うにするには、少なくとも月に一度はモニタを調整してカスタムICC プ ロファイルを作成するのが最適な方法です。Adobe Gamma などのシス テムまたはユーティリティ ソフトウェアを使用すると、モニタを視覚的 に調整することができますが、この種類の調整では、本格的な写真に求 められる高品質な基準は満たせません。通常、プロはソフトウェアおよ びハードウェアから成る調整キットを購入して、モニタの RGB 環境の現 在の状態を取り込み、それをカスタムICC プロファイルとして保存しま す。モニタ調整キットは、GretagMacBeth、Monaco Systems、LaCie、 およびその他の製造元から購入できます。

アプリケーションベースのカラーマネジメント機能を使用して印刷するに は、プリンタ ドライバ ソフトウェアおよび画像編集ソフトウェアで設定を変 更する必要があります。 Adobe Photoshop (バージョン7 または CS) でアプ リケーションベースのカラーマネジメントを使用する、一般的な印刷ジョブ の例を以下に示します。 製品のカラーマネジメント機能の使い方について は、画像編集ソフトウェアに付属のマニュアルを参照してください。

<sup>3</sup> International Color Consortium。 ICC はプロファイルベースのカラーマネジメント ソリューションを有効にします。詳細については、www.color.org を参照してください。

### アプリケーションベースのカラーマネジメントを使用して印刷するには

- 1. Adobe Photoshop で印刷する写真を開きます。
- 2. Adobe Photoshop で「ファイル」>「プリントプレビュー」を選択しま す。
- 「プリントプレビュー」ダイアログボックスの「その他のオプションを 表示」がオンになっていることを確認し、ポップアップメニューから 「カラーマネジメント」を選択します。
- 「プリントプレビュー」ダイアログボックスの「プリントスペース」領域で、使用している用紙およびインクセットに適切な HP Photosmart 8700 series プロファイルを選択します。 HP Photosmart プリンタ ソフトウェアインストーラによって、複数のプロファイルが自動的にインストールされています。
- 5. 「マッチング方法」ポップアップメニューから「知覚的」を選択しま す。「黒点の補正を使用」オプションをオンにすることもお勧めしま す。
- 「プリントプレビュー」ダイアログボックスの「ページ設定」をクリックし、現在の画像の用紙を目的通りに設定して、「OK」をクリックします。
- 「プリントプレビュー」ダイアログボックスの「印刷」をクリックします。

Windows コンピュータをお使いの場合

- a. 「**印刷」**ダイアログ ボックスの「**プロパティ**」をクリックします。
- b. 「**印刷」**ダイアログ ボックスの「**カラー**」タブをクリックします。
- C. 「印刷」ダイアログボックスの「カラーマネジメント」領域から 「アプリケーションによる管理」を選択し、「OK」をクリックします。
- d. 「**用紙/品質」**タブをクリックし、「**用紙の種類**」ポップアップメニューから適切な用紙の種類を選択し、「**OK**」をクリックします。
- e. 「**印刷**」ダイアログ ボックスの「**OK**」をクリックして、印刷を開始 します。

Macintosh をお使いの場合

- a. 「印刷」ダイアログボックスの「用紙の種類/品質」を選択します。
- b. 「**カラー**」ポップアップメニューの「**アプリケーション管理カラ** ー」を選択します。
- C. 「**用紙**」ポップアップメニューから、適切な用紙の種類を選択します。
- 8. 「印刷」ダイアログボックスの「印刷」をクリックします。

# 5 クリエイティブな印刷物の作成

プリンタに付属の HP Image Zone ソフトウェアでは、写真を使用してクリエ イティブなプロジェクトを作成したり、HP Instant Share というオンライン サービスにアクセスして写真を簡単に共有したりするためのツールが用意さ れています。 HP Image Zone ソフトウェアの全機能の詳細については、オン スクリーンの「HP Photosmart プリンタ ヘルプ」を参照してください。 こ のほかのマニュアルを参照してください。

注記 プリンタ ソフトウェアのインストール時に「標準」オプション を選択する必要があります。選択しなければ、HP Image Zone はイン ストールされません。

このセクションでは、以下について説明します。

- 大きなフォーマットのテンプレートのスクラップブックおよびその他の プロジェクトでの使用
- HP Image Zone の使用
- コンピュータからのフチ無し写真の印刷

## 大きなフォーマットのテンプレート

大きなフォーマットのテンプレートは、空白の背景と、写真をドラッグでき る固定されたピクチャ ホルダーから構成されています。 写真はピクチャ ホ ルダーによって自動的にトリミングされます。 写真のサイズを変更して、ピ クチャ ホルダー内で移動することができます。

**スクラップブックをご利用の場合**: HP のスクラップブックに関する Web サイト www.hp.com/go/scrapbooking にアクセスしてください。 ここでは、 アートのダウンロード、レイアウトのアイデア、スクラップブックのヒン ト、サプライ品の購入に関する情報、その他のスクラップブック リソースな どを無料でご利用いただけます。 サイトは英語でのみご利用いただけます。

| テンプレート<br>の用紙サイズ | 説明                                                                                |
|------------------|-----------------------------------------------------------------------------------|
| В                | 標準の U.S./インペリアル サイズ。 レッジャー または<br>US リーガルとも呼ばれます。<br>11 x 17 インチ。 約 279 x 432 mm。 |
| B+               | 標準の U.S./インペリアル サイズ。 スーパー B とも呼ば<br>れます。<br>13 x 19 インチ。 約 330 x 483 mm。          |
(+++)

| (杭ざ)             |                                                                                            |
|------------------|--------------------------------------------------------------------------------------------|
| テンプレート<br>の用紙サイズ | 説明                                                                                         |
| A3               | 標準の ISO サイズ。<br>297 x 420 mm。約 11.7 x 16.5 インチ。                                            |
| A3+              | 標準の ISO サイズ。 スーパー A3 とも呼ばれます。<br>330 x 483 mm。約 13 x 19 インチ。                               |
| 12 x 12 イン<br>チ。 | 標準の U.S./インペリアル サイズ。 フォト 12 x 12 とも呼<br>ばれます。一般的にスクラップブック アルバムで使用さ<br>れます。 約 305 x 305 mm。 |

写真をテンプレート内に配置するには

1. 写真をいくつか選択し、大きなフォーマットのテンプレート内に配置します。

テンプレートのピクチャ ホルダー内で写真を移動できます。

Windows コンピュータをお使いの場合

- a. HP Image Zone で、「プロジェクト」タブの「アルバムページ」を クリックします。
- b. 「作業」領域で用紙サイズをクリックします。
- C. 大きなフォーマットのテンプレートをクリックします。
- d. 「**マイ イメージ**」タブで写真を選択し、各写真を「**選択トレイ**」か らテンプレート内の目的のページ ホルダーにドラッグします。

#### Macintosh をお使いの場合

- a. 「Dock」の「HP Image Zone」をクリックします。
- b. 「サービス」をクリックし、「HP Image Zone」ウィンドウで 「HP Image Print」をダブルクリックします。
- C. 1 つまたは複数の写真を選択し、「開く」をクリックします。 「+」ボタンをクリックして、「引き出し」に後から写真を追加する ことができます。「Drawer」が表示されていない場合は、 「Drawer」ボタンをクリックします。
- d. 「**プリント スタイル**」ポップアップ メニューで「**アルバム ページ**」 を選択します。
- e. 「**テンプレートの選択**」の矢印をクリックして、テンプレートを選 択します。
- f. 各写真を「**Drawer**」から、テンプレート内の目的のピクチャ ホルダ にドラッグします。
- g. 「**ページ設定**」をクリックし、「**用紙サイズ**」ポップアップメニュ ーで用紙サイズを選択し、「**OK**」をクリックします。
- h. 「**印刷**」をクリックします。

コンピュータからの高画質印刷のための最適な印刷設定の詳細については、 コンピュータからの基本的な印刷を参照してください。

スクラップブックをご利用の場合: HP Creative Scrapbook Assistant ソフト ウェアを使用すると、よりクリエイティブで魅力的なスクラップブックを作 成できます。 強力なデジタル ツールと、この手軽で画期的なソフトウェア に用意されている数百点にもおよぶ高品質のテーマ イメージを使用すると、 スクラップブックの要素やページを楽しく計画、作成、保存、印刷、および 共有することができます。 HP Photosmart 8700 series を完全に補完する、 新しいスクラップブック ツールです。 このソフトウェアの詳細について は、HP のスクラップブックに関する Web サイト www.hp.com/go/ scrapbooking を参照してください。 ソフトウェアおよび Web サイトは英語 のみです。 HP Creative Scrapbook Assistant は、一部の国や地域ではご利用 いただけません。

## **HP Image Zone**

注記 プリンタ ソフトウェアのインストール時に「標準」オプション
 を選択する必要があります。選択しなければ、HP Image Zone はイン
 ストールされません。

HP Image Zone を使用すると、クリエイティブな写真を作成できます。 写真 を編集、共有したり、グリーティングカードなどの楽しいプロジェクトを作 成できます。 写真を使って作業するには、プリンタに接続しているコンピュ ータに写真を転送する必要があります。 写真が保存されているメモリカード を差し込みます。 コンピュータの画面に表示される指示に従って、コンピュ ータに写真を保存します。 詳細については、メモリカードからコンピュータ への写真の保存を参照してください。

HP Image Zone では、以下のことが可能です。

- 写真を使用して、スクラップブック アルバム、グリーティング カード、 アイロン プリントなどのクリエイティブなプロジェクトを作成できます。
- 写真をアルバムに整理して、キーワードや日付で検索できます (Windows のみ)
- テキストを追加したり色を補正したりして、写真を編集および調整する ことができます。
- HP Instant Share を使用して、写真をオンラインでご家族やお友達と共有することができます。

HP Image Zone の詳細については、オンスクリーンの「HP Photosmart プリ ンタ ヘルプ」を参照してください。

Windows:「スタート」メニューから「プログラム」 (Windows XP の場合は「すべてのプログラム」)>「HP」>「Photosmart 320、370、

**7400、8100、8400、8700 series」**>「Photosmart ヘルプ」の順に選択し、「HP Image Zone を使用する」をクリックします。

 Macintosh: Finder で「ヘルプ」>「Mac ヘルプ」を選択し、次に「ラ イブラリ」>「HP Image Zone ヘルプ」の順に選択します。

# コンピュータからのフチ無し写真の印刷

コンピュータからフチ無し写真の印刷を行う最もすばやく簡単な方法は、 HP Image Zone を使用する方法です。 HP Image Zone は、ソフトウェアの インストール時に「標準」を選択した場合にのみ、コンピュータで使用でき ます。

注記 他のイメージング ソフトウェアからフチ無し印刷を行うことも
 できます。このセクションでは、HP Image Zone からフチ無し印刷を
 行う方法のみを紹介します。

#### フチ無し写真の印刷 (Windows)

- 1. プリンタにフォト用紙をセットします。
- 2. HP Image Zone を開き、印刷する写真を選択します。
- 3. 「**印刷**」をクリックし、「**HP 印刷**」ウィンドウで「**クイック印刷**」がま だ選択されていなければ、これをクリックします。
- 「フチ無しサイズのみ」オプションが選択されていることを確認し、 「用紙サイズ」ポップアップメニューから目的の用紙サイズを選択します。
- 5. 「現在の画像の部数」に部数を入力します。
- 6. 「印刷」をクリックします。

#### フチ無し写真の印刷 (Macintosh)

- 1. プリンタにフォト用紙をセットします。
- 2. Dock の「HP Image Zone」をクリックします。
- 「HP Image Zone」ウィンドウで、「HP Image Print」をダブルクリックします。
- 4. 印刷する1つまたは複数の写真を選択し、「開く」をクリックします。
- 5. 「**プリント スタイル**」ポップアップ メニューで、「**フォト プリント**」 がまだ選択されていない場合は、これを選択します。
- 「プリンタ」ポップアップメニューで「HP Photosmart 8700 series」を 選択します。
- 7. 「**用紙サイズ**」メニューから、フチ無し対応の用紙サイズを選択しま す。
- 8. 「フチ無し印刷」オプションが選択されていることを確認し、「今すぐ プリントする」をクリックします。

# 6 コンピュータを使用しない写真の 印刷

HP Photosmart 8700 series プリンタでは、コンピュータの電源を入れなくて も、写真を選択して印刷することができます。 プリンタの箱に同梱されてい たセットアップの説明書を使用してプリンタをセットアップすると、以下の 機器から印刷できます。

- メモリカード
- PictBridge 対応デジタル カメラ
- Bluetooth デバイス

## 他のデバイスへの接続

このプリンタでは、メモリ カード、PictBridge 対応カメラ、Bluetooth ワイ ヤレス テクノロジー対応のデバイスなど、コンピュータを必要としないさま ざまな種類の接続を提供しています。 接続の種類によって、可能な操作は異 なります。

| 接続の種類と必要なもの                                                                                  | 可能な操作                                                                                                    |
|----------------------------------------------------------------------------------------------|----------------------------------------------------------------------------------------------------|
| メモリカード<br>メモリカード<br>互換性のあるデジタルカメラのメモ<br>リカード<br>メモリカードを、プリンタ全面の適<br>切なメモリカードスロットに差し<br>込みます。 | <ul> <li>メモリカードからプリンタに直接出力できます。</li> <li>プリンタのコントロールパネルから、直接メモリカード内の写真の校正刷りが行えます。</li> <li>プリンタに差し込んだメモリカードからコンピュータに写真を保存して、HP Image Zone またはその他のソフトウェアで写真を調整または整理できます。詳細については、メモリカードからコンピュータへの写真の保存およびメモリカードからの写真の印刷を参照してください。</li> </ul> |
| PictBridge<br>PictBridge の記号                                                                 | PictBridge 対応のデジタル カメラか<br>ら直接プリンタに出力できます。<br>詳細については、デジタル カメラか<br>らの写真の印刷およびカメラのマニ<br>ュアルを参照してください。                                                                                                    |

| (続き)                                                                                                    |                                                                                                |
|----------------------------------------------------------------------------------------------------|------------------------------------------------------------------------------------------------|
| 接続の種類と必要なもの                                                                                                    | 可能な操作                                                                                          |
| PictBridge 対応のデジタル カメラお<br>よび USB ケーブル。                                                                                                    |                                                                                                |
| カメラをプリンタ全面のカメラ ポー<br>トに接続します。                                                                                                    |                                                                                                |
| Bluetooth                                                                                                    | Bluetooth ワイヤレス テクノロジー<br>対応の任意のデバイスからプリンタ<br>に出力できます。 詳細については、<br>アダプタに付属のマニュアルを参照<br>してください。 |
| HP bt300 Bluetooth <sup>®</sup> ワイヤレス プリン<br>タ アダプタ (モデル: Q3395A)                                                                                                    | アダプタは Macintosh とは互換性が<br>ありません。<br>注記 *日本国内では一部の携帯電話                                          |
| HP bt300 Bluetooth ワイヤレス プリ<br>ンタ アダプタ。プリンタ全面のカメ<br>ラポートに接続して、Bluetooth ワ<br>イヤレス テクノロジーを使用した印<br>刷が行えます。 手順については、ア<br>ダプタに付属のマニュアル、および<br>オンスクリーンの「HP Photosmart<br>プリンタ ヘルプ」を参照してください。 | からの印刷のみのサポートです。                                                                                |

## メモリ カードからの写真の印刷

メモリ カードから写真を印刷することができます。カードをプリンタに差し 込み、プリンタのコントロール パネルを使用して、写真を選択、調整、およ び印刷します。 また、カメラで選択した写真 (デジタル カメラを使用して印 刷対象に指定した写真)を直接メモリ カードから印刷することもできます。

メモリ カードからの印刷はすばやく簡単で、デジタル カメラのバッテリーも 消費しません。 メモリ カードの挿入の詳細については、メモリ カードの挿 入を参照してください。

メモリ カードからの印刷は簡単です。 このセクションでは、以下の方法につ いて説明します。

- メモリカードの挿入
- 印刷する写真の決定
- 写真レイアウトの選択
- 写真の選択
- 写真の品質の改善
- 選択した写真の印刷

#### メモリ カードの挿入

デジタル カメラで写真を撮ったら、メモリ カードをカメラから取り出してプ リンタに差し込んで、写真を印刷したり、コンピュータに保存したりできま す。 このプリンタでは、 CompactFlash<sup>™</sup>、メモリースティック、 Microdrive<sup>™</sup>、MultiMediaCard<sup>™</sup>、Secure Digital<sup>™</sup>、および xD ピクチャーカー ド<sup>™</sup> といった種類のメモリ カードを読み取ることができます。

△ 注意 これ以外の種類のメモリ カードを使用すると、メモリ カードや プリンタが損傷するおそれがあります。

写真をデジタル カメラからプリンタに転送するその他の方法については、他 のデバイスへの接続を参照してください。

#### サポートされているファイル形式

このプリンタでは、直接メモリ カードから JPEG および非圧縮 TIFF 形式の ファイルを認識し、印刷することができます。 デジタル カメラでこれ以外の ファイル形式で写真やビデオ クリップが保存されている場合は、いったんフ ァイルをコンピュータに保存してから、ソフトウェア アプリケーションを使 用して印刷してください。 詳細については、オンスクリーンの 「HP Photosmart プリンタ ヘルプ」を参照してください。

メモリ カードの挿入

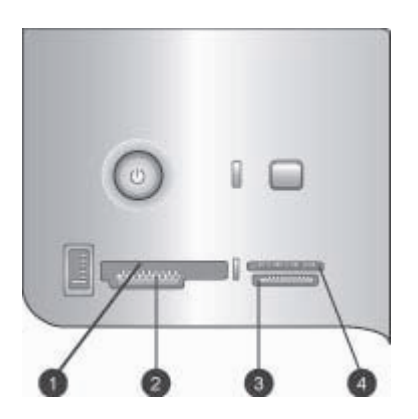

メモリ カード スロット

- 1 CompactFlash I および II、Microdrive
- 2 Secure Digital、MultiMediaCard (MMC)
- 3 メモリースティック
- 4 xD ピクチャーカード

以下の表の中からお使いのメモリ カードを選択し、プリンタへの挿入手順を 確認してください。

注意事項:

- カードは一度に1枚だけ差し込んでください。
- スロットの奥まで、メモリカードをゆっくりと押し込みます。メモリカードは、頭の部分がスロットから少しはみ出した状態になります。無理に押し込まないでください。

注意 挿入方向を間違えるとメモリ カードとプリンタが破損するおそれがあります。

メモリ カードが正しく差し込まれると、メモリ カード ランプは点滅を始め、続いて緑色に点灯した状態になります。

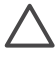

注意 メモリ カードのランプが点滅しているときは、メモリ カードを 取り出さないでください。 詳細については、メモリ カードの取り外し を参照してください。

| メモリ カード        | メモリ カードの挿入方法                                                                                                    |
|----------------|----------------------------------------------------------------------------------------------------|
|                | <ul> <li>前面ラベルを上に向けます。ラベルに矢印がある場合は、矢印の先をプリンタに向けます。</li> <li>金属製のピンホールがある端を先にして差し込みます。</li> </ul>                                                                                    |
| CompactFlash   |                                                                                                    |
| メモリースティック      | <ul> <li>切り欠きのあるほうが左側。</li> <li>金属の端子を下に向けます。</li> <li>メモリースティック Duo<sup>™</sup> またはメモリースティック<br/>PRO Duo<sup>™</sup> カードを使用している場合は、カード付属の<br/>アダプタを取り付けてから、プリンタに差し込みます。</li> </ul> |
|                | <ul> <li>● 前面ラベルを上に向けます。ラベルに矢印がある場合</li> </ul>                                                                                                    |
|                | は、矢印の先をプリンタに向けます。<br>● 金属製のピンホールがある端を先にして差し込みます。                                                                                                    |
| Microdrive     |                                                                                                    |
|                | <ul> <li>切り欠きのあるほうが右側。</li> <li>金属の端子を下に向けます。</li> </ul>                                                                                                    |
| MultiMediaCard |                                                                                                    |

(続き)

| メモリ カード        | メモリ カードの挿入方法                                                   |
|----------------|----------------------------------------------------------------|
|                | <ul> <li>切り欠きのあるほうが右側。</li> <li>金属の端子を下に向けます。</li> </ul>       |
| Secure Digital |                                                                |
|                | <ul> <li>カードの丸みのある側を手前に向けます。</li> <li>金属の端子を下に向けます。</li> </ul> |
| xD ピクチャーカード    |                                                                |

#### メモリ カードからコンピュータへの写真の保存

コンピュータとメモリ カードの 2 つのデバイス間に USB 接続が確立してい れば、プリンタに差し込んだ任意のメモリ カードからコンピュータに写真を 保存することができます。 HP Image Zone などの画像編集ソフトウェアで写 真を使用するには、写真をコンピュータに保存しておく必要があります。 プ リンタ ソフトウェアのインストール時に「標準」オプションを選択する必要 があります。選択しなければ、HP Image Zone はコンピュータにインストー ルされません。

1. プリンタにメモリ カードを差し込みます。

Windows コンピュータをお使いの場合

- a. 「コンピュータにあるフォルダに画像をコピーする/Microsoft スキャナとカメラ ウィザード使用」を選択します。
- b. 画面の指示に従います。
  - 注記 メモリ カードは、Windows エクスプローラにリムーバ
     ブル ドライブとしても表示されます。そこで開いて、カード からコンピュータ上の任意の場所に写真をドラッグすることが できます。

#### Macintosh をお使いの場合

- a. iPhoto が起動して、メモリ カードの中身が読み込まれるまで待ちま す。
- b. 「**インポート**」をクリックして、カード内の写真を Macintosh に保存します。

注記 メモリ カードは、デスクトップにドライブ アイコンと
 しても表示されます。そこで開いて、カードから Macintosh
 上の任意の場所に写真をドラッグすることができます。

メモリ カードの取り外し

メモリ カード ランプの点滅が止まってから、プリンタのメモリ カード スロ ットからメモリ カードをゆっくりと取り外します。

注意 メモリ カードのランプが点滅しているときは、メモリ カードを 取り出さないでください。ランプの点滅は、プリンタがメモリ カード にアクセス中であることを示します。アクセス中にメモリ カードを取 り外すと、プリンタおよびメモリ カードが損傷したり、メモリ カード 内の情報が破損するおそれがあります。

#### 印刷する写真の決定

メモリ カードから印刷する写真を決定するには、写真のインデックスを印刷 し、インデックス番号を使用して写真を選択します。

写真のインデックスには、メモリ カード内の 2,000 点までの写真のサムネイ ルとインデックス番号が表示されます。インデックス ページを印刷する場合 は、フォト用紙の代わりに普通紙を使用してコストを節約します。

写真のインデックスは複数ページに渡る場合があります。

#### 写真のインデックスを印刷するには

- 1. メモリカードを差し込みます。
- 2. メイントレイに普通紙を数枚セットします。
- インデックスページボタンを押して、self
   3. インデックスページボタンを押して、self

#### 写真レイアウトの選択

プリンタの レイアウトを押して、印刷する写真のレイアウトを選択します。 プリンタのコントロール パネルで選択したすべての写真が、このレイアウト で印刷されます。「1ページ1枚、フチ無し」レイアウトを使用しない場 合、印刷される実際のサイズは、以下の表に示すように、プリンタにセット した用紙のサイズによって異なります。

1223 注記 選択したレイアウトに合わせて写真を回転することができま す。

| レイアウト       | 用紙サイズ (写真のサイズ)                     |
|-------------|------------------------------------|
|             | 写真は、用紙サイズに合わせて、ペ<br>ージいっぱいに印刷されます。 |
| 1ページ1枚、フチ無し |                                    |

| (続 | き | ) |
|----|---|---|
| •  |   |   |

| レイアウト       | 用紙サイズ (写真のサイズ)                                                                                                    |
|-------------|----------------------------------------------------------------------------------------------------|
| 1ページ1枚、フチあり | 3.5 x 5 インチ (3.25 x 4.75 インチ)<br>4 x 6 インチ (3.75 x 5.75 インチ)<br>5 x 7 インチ (4.75 x 6.75 インチ)<br>8 x 10 インチ (7.75 x 9.75 インチ)<br>11 x 14 インチ (10.75 x 13.75 イン<br>チ)<br>13 x 19 インチ (12.75 x 18.75 イン<br>チ)<br>8.5 x 11 インチ (8 x 10 インチ)<br>A6 (98.6 x 141.6 mm)<br>A4 (200 x 250 mm)<br>A3 (290.6 x 413.5 mm)<br>10 x 15 cm (95.2 x 146 mm)<br>13 x 18 cm (120.6 x 171.4 mm)<br>ハガキ (93.6 x 141.6 mm)                  |
| 1ページ2枚      | 3.5 x 5 インチ (2.25 x 3.25 インチ)<br>4 x 6 インチ (2.75 x 3.75 インチ)<br>5 x 7 インチ (3.25 x 4.75 インチ)<br>8 x 10 インチ (4.75 x 6.5 インチ)<br>8.5 x 11 インチ (5 x 7 インチ)<br>11 x 14 インチ (6.75 x 9.25 インチ)<br>13 x 19 インチ (8 x 10 インチ)<br>A6 (69.2 x 98.6 mm)<br>A4 (130 x 180 mm)<br>A3 (204.2 x 272.3 mm)<br>10 x 15 cm (69.2 x 98.6 mm)<br>13 x 18 cm (84.1 x 120.6 mm)<br>$\land J \Rightarrow (68 x 93.6 mm)$<br>L (58.7 x 82.5 mm) |

| (続き)      |                                                                                                    |  |
|-----------|----------------------------------------------------------------------------------------------------|--|
| レイアウト     | 用紙サイズ (写真のサイズ)                                                                                                    |  |
| 1ページ3枚    | 3.5 x 5 インチ (1.5 x 2.25 インチ)<br>4 x 6 インチ (1.75 x 2.625 インチ)<br>5 x 7 インチ (2.25 x 3.375 インチ)<br>8 x 10 インチ (3.33 x 5 インチ)<br>8.5 x 11 インチ (4 x 6 インチ)<br>11 x 14 インチ (5 x 7.5 インチ)<br>13 x 19 インチ (6 x 9 インチ)<br>A6 (47.7 x 71.5 mm)<br>A4 (100 x 150 mm)<br>A3 (139.7 x 209.6 mm)<br>10 x 15 cm (45.7 x 69 mm)<br>13 x 18 cm (58.7 x 88 mm)<br>ハガキ (45.2 x 67.8 mm)<br>L (39.6 x 59.4 mm)  |  |
| 1 ページ 4 枚 | 3.5 x 5 インチ (1.5 x 2.25 インチ)<br>4 x 6 インチ (1.75 x 2.5 インチ)<br>5 x 7 インチ (2.2 x 3.25 インチ)<br>8 x 10 インチ (3.5 x 4.75 インチ)<br>8.5 x 11 インチ (3.5 x 5 インチ)<br>11 x 14 インチ (4.75 x 6.75 インチ)<br>13 x 19 インチ (5 x 7 インチ)<br>A6 (47.7 x 69.2 mm)<br>A4 (90 x 130 mm)<br>A3 (133.4 x 190.5 mm)<br>10 x 15 cm (45.7 x 66 mm)<br>13 x 18 cm (58.7 x 84.1 mm)<br>ハガキ (45.2 x 65 mm)<br>L (39.6 x 57 mm) |  |
| 1ページ9枚    | 3.5 x 5 インチ (1 x 1.375 インチ)<br>4 x 6 インチ (1.125 x 1.5 インチ)<br>5 x 7 インチ (1.5 x 2 インチ)                                                                                                    |  |

| <u>(続き)</u> |                               |
|-------------|-------------------------------|
| レイアウト       | 用紙サイズ (写真のサイズ)                |
|             | 8 x 10 インチ (2.25 x 3 インチ)     |
|             | 8.5 x 11 インチ (2.5 x 3.25 インチ) |
|             | 11 x 14 インチ (3.25 x 4.25 インチ) |
|             | 13 x 19 インチ (4 x 6 インチ)       |
|             | A6 (30.7 x 40.5 mm)           |
|             | A4 (64 x 84 mm)               |
|             | A3 (88.9 x 120.6 mm)          |
|             | 10 x 15 cm (29.6 x 39.3 mm)   |
|             | 13 x 18 cm (38 x 50.1 mm)     |
|             | ハガキ (29 x 38.6 mm)            |
|             | L (25.3 x 33.6 mm)            |

### 印刷する写真の選択

印刷する写真を選択するには、プリンタのコントロール パネルを使用します。

| 目的                                                                                                    | 手順                                                                                                    |
|----------------------------------------------------------------------------------------------------|----------------------------------------------------------------------------------------------------|
| 写真を選択する                                                                                                  | <ol> <li>メモリカードを差し込みます。</li> <li>▲または▶を押して、選択する写真のインデックス番号を表示します。</li> <li>逐を押して写真を選択します。<br/>プリンタ画面の選択済み写真 領域にインデックス番号が表示されます。</li> <li>他にも写真を選択するには、手順2および3を繰り返します。</li> </ol> |
| <b>写真の選択を解除する</b><br>写真の選択を解除すると、<br>その写真の印刷設定に加え<br>たすべての変更が破棄され<br>ます。<br>注記 写真の選択を解除し<br>ても、その写真がメモリカ | <ol> <li>■または ▶を押して、選択を解除する写<br/>真を表示します。</li> <li>キャンセルを押して、表示された印刷対<br/>象の写真の選択を解除します。</li> </ol>                                                                              |
| はありません。                                                                                                  |                                                                                                    |
| すべての写真の選択を解除<br>する                                                                                       | <ol> <li>キャンセルを押したままにします。プリ<br/>ンタ画面に、すべての写真の選択を解除</li> </ol>                                                                                                    |

| 目的 | 手順                                         |
|----|--------------------------------------------|
|    | するかどうかを確認するメッセージが表<br>示されます。<br>2. ☑を押します。 |

#### 写真の品質の改善

(続き)

メモリ カードから印刷する写真の明度やコントラストを、プリンタで改善す ることができます。これらの印刷設定によって、オリジナルの写真が変更さ れることはありません。印刷結果だけが変わります。

| 問題      | 補正方法                                                                                                    |
|---------|----------------------------------------------------------------------------------------------------|
| 明度の低い写真 | <ol> <li>メニューを押します。</li> <li>を押して、「デジタルフラッシュ」が表示されたら g をクリックします。</li> <li>●を押して、「オン」が表示されたら g を押します。</li> </ol>               |
| ぼやけた写真  | <ol> <li>メニューを押します。</li> <li>を押して、「AutoFocus」が<br/>表示されたら g をクリックしま<br/>す。</li> <li>を押して、「オン」が表示さ<br/>れたら g を押します。</li> </ol> |

#### メモリ カードからの一般の印刷タスクの実行

このセクションでは、メモリカードから実行する最も一般的な印刷タスクについて説明します。

| 目的                                                                                       | 手順                                                                                                    |
|------------------------------------------------------------------------------------------|----------------------------------------------------------------------------------------------------|
| <b>写真をフチ無し印刷する</b><br>コンピュータに接続してい<br>なくても、写真のフチ無し<br>印刷を行うことができま<br>す。<br>開始する前に、メモリ カー | <ol> <li>プリンタのレイアウトを押して、プリン<br/>タ画面に「レイアウト:1ページ1マ<br/>イ」を表示します。</li> <li>印刷する1つまたは複数の写真を選択し<br/>ます。<br/>詳細については、印刷する写真の選択を<br/>金昭してください。</li> </ol> |
| ドがプリンタに差し込ま<br>れ、使用する用紙トレイに<br>適切な用紙がセットされて<br>いることを確認します。                               | 参照してくたさい。<br>3. <b>プリント</b> を押します。                                                                                                    |

| 14          | 2± | +        |          |
|-------------|----|----------|----------|
| 5           | ŔТ | 7        | )        |
| <b>.</b> '' | 20 | <u> </u> | <i>.</i> |

| 目的                                                                                                    | 手順                                                                                                    |
|----------------------------------------------------------------------------------------------------|----------------------------------------------------------------------------------------------------|
| 1 つの印刷ジョブに対し<br>て、印刷品質を「きれい」<br>に変更する                                                                                   | <ol> <li>メニューを押します。</li> <li>「印刷品質」を選択し、<sup>I</sup>を押します。</li> <li>「きれい」を選択し、<sup>I</sup>を押します。</li> </ol>                                                                                                    |
| 写真の印刷品質を変更する<br>ことができます。デフォル<br>トの印刷品質は「高画質」<br>で、最も高い品質の写真を<br>印刷できます。印刷品質の<br>「きれい」は、インクの使<br>用量を節約し、印刷時間を<br>短縮できます。 | 印刷品質は次の印刷ジョブが終わると「高画<br>質」に戻ります。                                                                                                    |
| 1 つまたは複数の写真を印<br>刷する<br>開始する前に、メモリカー<br>ドがプリンタに差し込ま<br>れ、使用する用紙トレイに<br>適切な用紙がセットされて<br>いることを確認します。                      | <ol> <li>レイアウトボタンを押して、写真レイア<br/>ウトを選択します。フチ無し印刷の場合<br/>は、「レイアウト:1ページ1マイ」を<br/>選択します。</li> <li>■または▶を押して、印刷する写真のイ<br/>ンデックス番号を表示し、■を押しま<br/>す。手順1および2を繰り返すと、さら<br/>に写真を選択できます。</li> <li>プリントを押します。</li> </ol>                                               |
| メモリカードのすべての写<br>真を印刷する<br>開始する前に、メモリカー<br>ドがプリンタに差し込ま<br>れ、使用する用紙トレイに<br>適切な用紙がセットされて<br>いることを確認します。                    | <ol> <li>レイアウトボタンを押して、写真レイア<br/>ウトを選択します。フチ無し印刷の場合<br/>は、「レイアウト:1ページ1マイ」を<br/>選択します。</li> <li>メニューを押します。</li> <li>「すべての写真を印刷」を選択し、■を<br/>押してメモリカードのすべての写真の印<br/>刷を開始します。</li> </ol>                                                                        |
| 連続する範囲の写真を印刷<br>する<br>開始する前に、メモリ カー<br>ドがプリンタに差し込ま<br>れ、使用する用紙トレイに<br>適切な用紙がセットされて<br>いることを確認します。                       | <ol> <li>レイアウトボタンを押して、写真レイア<br/>ウトを選択します。フチ無し印刷の場合<br/>は、「レイアウト:1ページ1マイ」を<br/>選択します。</li> <li>■または▶を押して、印刷する先頭の写<br/>真をプリンタ画面に表示し、■を約2秒<br/>間押したままにします。</li> <li>■または▶を押して、印刷する末尾の写<br/>真をプリンタ画面に表示し、■を押しま<br/>す。<br/>選択した範囲の写真の印刷が開始されま<br/>す。</li> </ol> |

| 続 | き) |
|---|----|
|   | Ah |

壬順

| 日刊                                                                                                    | 于順                                                                                                    |
|----------------------------------------------------------------------------------------------------|----------------------------------------------------------------------------------------------------|
| <b>カメラで選択した写真をメ<br/>モリカードから印刷する</b><br>デジタルカメラを使用して<br>印刷対象の写真を選択する<br>と、選択した写真を識別す<br>る Digital Print Order<br>Format (DPOF) ファイルが<br>カメラによって作成されま<br>す。プリンタは、DPOF<br>1.0 および 1.1 ファイルを<br>メモリカードから直接読み<br>込むことができます。 | <ol> <li>デジタルカメラを使用して、印刷する写<br/>真を選択します。詳細については、カメ<br/>ラに付属のマニュアルを参照してくださ<br/>い。</li> <li>カメラでデフォルトの写真のレイアウト<br/>を選択した場合は、プリンタのレイアウト<br/>を選択した場合は、プリンタのレイアウト<br/>トボタンを押して写真のレイアウトを選<br/>択します。<br/>カメラでデフォルト以外の写真のレイア<br/>ウトを選択した場合は、プリンタの設定<br/>に関わらず、写真はカメラで選択したレ<br/>イアウトで印刷されます。</li> <li>フォト用紙をセットします。</li> <li>デジタルカメラからメモリカードを取り<br/>出し、プリンタに差し込みます。</li> <li>カメラで選択した写真を印刷するかどう<br/>かを確認するメッセージがプリンタ画面<br/>に表示されたら、▼を押します。<br/>カメラで選択した写真が印刷されます。</li> <li>カメラで選択した写真が印刷されます。</li> <li>カメラで選択した方一ド内の写真の一部を、<br/>プリンタで識別または読み込めなかった場合<br/>は、読み込めた写真だけが印刷されます。</li> <li>印刷後には、プリンタによって DPOF ファイ</li> </ol> |
| 印刷を停止する                                                                                                    | 進行中の印刷ジョブを停止するには キャン                                                                                                    |
|                                                                                                    | セルを押します。                                                                                                    |

# デジタル カメラからの写真の印刷

USB ケーブルを使用して、PictBridge 対応デジタル カメラを直接カメラ ポ ートに接続して、写真を印刷することができます。 Bluetooth ワイヤレス テ クノロジー対応のデジタル カメラをお持ちの場合は、オプションの HP Bluetooth<sup>®</sup> ワイヤレス プリンタ アダプタをプリンタに差し込んで、写真 をプリンタにワイヤレスで送信することができます。

デジタル カメラから印刷する場合は、カメラで選択した設定が使用されま す。詳細については、カメラに付属のマニュアルを参照してください。

### PictBridge 対応カメラの使用

PictBridge 対応カメラは、プリンタですばやく簡単に使用できます。

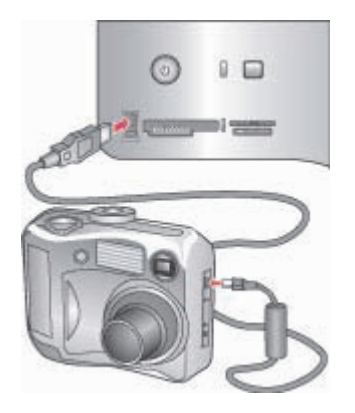

カメラ ポートに接続した PictBridge 対応カメラ

- PictBridge 対応デジタル カメラの電源をオンにして、印刷する写真を選択します。
- 2. プリンタにフォト用紙をセットします。
- カメラが PictBridge モードになっていることを確認し、カメラに付属の USB ケーブルを使用して、プリンタ前面のカメラ ポートに接続します。 プリンタによって PictBridge 対応カメラが認識されると、選択した写真 が自動的に印刷されます。

#### Bluetooth 対応カメラの使用

Bluetooth ワイヤレス テクノロジー対応のデジタル カメラをお持ちの場合 は、オプションで HP Bluetooth<sup>®</sup> ワイヤレス アダプタを購入し、Bluetooth ワイヤレス接続を使用してカメラから印刷することができます。

- プリンタにフォト用紙をセットし、適切な用紙トレイが使用されている ことを確認します。
- HP Bluetooth<sup>®</sup> ワイヤレス プリンタ アダプタを、プリンタ前面のカメラ ポートに差し込みます。 アダプタがデータを受信できる状態になると、アダプタのランプが点滅 します。
- デジタル カメラに付属のマニュアルの手順に従って、写真をプリンタに 送信します。

# その他の Bluetooth デバイスからの印刷

デジタル カメラ以外に、Bluetooth ワイヤレス テクノロジー対応のその他の デバイス (PDA、ラップトップ、携帯電話など) からも印刷できます。 詳細に ついては、他のデバイスへの接続、オンスクリーンの「HP Photosmart プリ ンタ ヘルプ」、および Bluetooth ワイヤレス テクノロジー対応のデバイスに 付属のマニュアルを参照してください。

1999 注記 Bluetooth 接続を使用するには、すべての機器に必要なハードウ

「ビン」 ェアとソフトウェアがインストールされている必要があります。また、HP Bluetooth® ワイヤレス プリンタ アダプタをプリンタ前面のカメラ ポートに接続する必要があります。 アダプタは別途お求めいただけます。 詳細については、アダプタに付属のマニュアルを参照してください。

Bluetooth ワイヤレス テクノロジー対応デバイスからの印刷の基本的な手順 は同じです。

- 1. デバイスで使用できる Bluetooth 対応プリンタを検索します。
- 2. デバイスに表示されたプリンタを選択します。
- 3. 印刷します。

詳細な手順については、デバイスに付属のマニュアルを参照してください。

<sup>1999</sup>・注記 \*日本国内では一部の携帯電話からの印刷のみのサポートです。

# 7 お手入れとメンテナンス

HP Photosmart 8700 series プリンタは、メンテナンスの必要がほとんどあり ません。 このセクションのガイドラインに従うと、プリンタおよびサプライ 品の寿命を延ばし、写真が常に最高品質で印刷されるようにすることができ ます。

## プリンタのクリーニングとメンテナンス

このセクションに示す簡単な手順に従って、プリンタおよびプリントカート リッジをクリーニングおよびメンテナンスされた状態に保ってください。

#### プリンタの外側のクリーニング

- 1. プリンタの電源を切り、プリンタ背面の電源コードを抜きます。
- 2. 軽く水で濡らした柔らかい布で、プリンタの外側を拭きます。
- 注意 どのタイプの洗剤も使用しないでください。家庭用クリーナや 洗剤はプリンタの表面を傷つけるおそれがあります。プリンタの内部 はクリーニングしないでください。内部に液体が入らないようにして ください。プリントカートリッジホルダのスライド部分の金属ロッ ドに油をささないでください。ホルダが前後に動く際に発生するノイ ズは異常ではありません。

#### プリント カートリッジの自動クリーニング

印刷した写真に白い線や単色の縞が現れた場合は、プリント カートリッジを クリーニングする必要があります。 クリーニングはインクを消耗するので、 必要以上にカートリッジをクリーニングしないでください。 このセクション の手順に従って、カートリッジの自動クリーニングを実行してください。

- 1. プリンタのコントロール パネルでメニューを押します。
- 2. 「カートリッジのクリーニング」を選択し、 を押します。
- プリンタ画面の指示に従って用紙をセットして、カートリッジのクリー ニング後にテストページが印刷されるようにします。 普通紙を使用し て、フォト用紙を節約します。
- 4. 🖬を押してプリント カートリッジのクリーニングを開始します。
- カートリッジのクリーニングが終わり、テストページが印刷されると、 「モウイッカイ クリーニングヲ オコナイマスカ?」というメッセージが

表示されます。 テスト ページを確認して、以下のオプションを選択しま す。

- テストページに白い縞や色抜けがある場合は、プリントカートリッジのクリーニングをもう一回行う必要があります。 ■を選択して、 もう一回クリーニングを行います。
- テストページの印刷品質に問題がない場合は、キャンセルを押します。

カートリッジのクリーニングは3回まで行うことができます。 連続して クリーニングするとよりきれいになりますが、使用されるインクの量は 多くなります。

以上の3段階のクリーニングを行ってもまだテストページに縞や色抜けがあ る場合は、プリントカートリッジの端子をクリーニングする必要があるかも しれません。詳細については、プリントカートリッジの端子の手動クリーニ ングを参照してください。

注記 直前にカートリッジを落とした場合にも、白い縞や色抜けが見
 られることがあります。この問題は一時的なもので、24 時間以内に解決されます。

プリント カートリッジの端子の手動クリーニング

埃の多い環境でプリンタを使用していると、銅色の端子に埃が積もってしまい、印刷時にエラーが発生することがあります。

プリント カートリッジの端子をクリーニングするには

- 1. 端子をクリーニングするには、以下のものを用います。
  - 蒸留水 (水道水にはプリント カートリッジに損傷を与える可能性がある汚染物質が含まれている場合があります)
  - 綿棒、またはプリント カートリッジに糸くずのつかない柔らかい布
- 2. プリンタの上部カバーを開きます。
- プリントカートリッジを取り外し、ノズルプレート面を上向きにして紙の上に置きます。 銅製の端子またはインクノズルプレートに指で触れないでください。

注意 プリントカートリッジを 30 分以上プリンタの外に放置しないでください。インクノズルをこれ以上放置しておくと、ノズルが乾燥してしまい、印刷時に問題が発生するおそれがあります。

- 4. 綿棒を蒸留水で少し湿らせ、綿棒の余分な水分を絞ります。
- 5. カートリッジの銅製の端子を綿棒で注意して拭きます。

注意 プリント カートリッジのインク ノズル プレートに手を触れ ないでください。 インク詰まり、損傷、電気の接触不良の原因と なります。

- 6. 綿棒にインクの残りが付着しなくなるまで、手順4から5を繰り返します。
- プリンタにプリントカートリッジを取り付け、プリンタの上部を閉じます。

テスト ページの印刷

テスト ページを印刷して、プリント カートリッジの状態を確認することがで きます。

- 1. プリンタのコントロール パネルでメニューを押します。
- 2. 「テストページの印刷」を選択し、 🖬 を押します。

テストページには、以下の情報が含まれます。

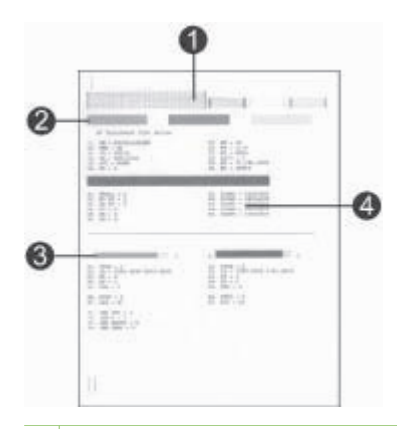

- 1 **画像の印刷品質**。この複数の線から成るバーがきれいに印刷されていれば、写 真はきれいに印刷されます。
- 2 インクノズルの品質。このページの塗りつぶされたバーの中に白い縞がある場合は、プリントカートリッジをクリーニングしてください。詳細については、 プリントカートリッジの自動クリーニングを参照してください。
- 3 予想インク残量。 このインジケータは、プリント カートリッジのインク残量を 示します。
- 4 診断情報。 HP カスタマ ケアに問い合わせて印刷関連の問題を解決する際は、 このページのテキスト情報を使用します。
- プリント カートリッジの調整

初めてプリンタにプリント カートリッジを取り付けたときには、プリンタの 調整が自動的に実行され、カートリッジが調整されます。 ただし、印刷した 写真の色にズレがある場合や、新しいプリント カートリッジを取り付けたと きに調整ページが正しく印刷されなかった場合は、以下の手順でプリンタを 手動で調整します。 この操作を行うと、プリント カートリッジが調整されま す。

プリンタのコントロール パネルでメニューを押します。

「プリンタの調整」を選択し、■を押します。

#### サンプル ページの印刷

サンプルページを印刷して、プリンタの写真の印刷品質をテストし、用紙が 正しくセットされているかどうかを確認することができます。

- メイントレイに用紙をセットします。 普通紙を使用して、フォト用紙を 節約します。
- 2. プリンタのコントロール パネルでメニューを押します。
- 3. 「サンプルページの印刷」を選択し、 Se を押します。

# ソフトウェアのアップデート

常に最新の機能を利用できるように、定期的に最新バージョンのプリンタ ソ フトウェアをダウンロードしてください。 プリンタ ソフトウェアのアップデ ートをダウンロードするには、www.hp.com/jp/hho-support にアクセスする か、HP ソフトウェア アップデートを使用します。

注記 HP Web サイトからダウンロードしたプリンタ ソフトウェアの アップデートを使用しても、HP Image Zone ソフトウェアはアップデ ートされません。

ソフトウェアのダウンロード (Windows)

注記 インターネットに接続していることを確認してから、HP ソフト ウェア アップデートを使用します。

- Windows の「スタート」メニューから、「プログラム」 (Windows XP の場合は「すべてのプログラム」)>「Hewlett-Packard」>「HP ソフ トウェア アップデート」の順に選択します。「HP ソフトウェア アップ デート」ウィンドウが開きます。
- 「次へ」をクリックします。HP ソフトウェア アップデートは、HP Web サイトに最新のプリンタ ソフトウェアがないかどうかを自動的に調 べます。コンピュータに最新のプリンタ ソフトウェアがインストールさ れていなければ、ソフトウェア アップデートが「HP ソフトウェア更 新」ウィンドウに表示されます。

(\*\*\*\*) 注記 コンピュータに最新のプリンタ ソフトウェアがインストー

- ルされていれば、「HP ソフトウェア アップデート」ウィンドウ に「現在、ご利用になれるソフトウェア アップデートはありませ ん。」というメッセージが表示されます。
- 3. 使用できるソフトウェア アップデートがある場合は、ソフトウェア アップデートの隣にあるチェック ボックスをクリックして選択します。
- 4. 「**インストール**」をクリックします。
- 5. 画面の指示に従ってインストールを完了します。

#### ソフトウェアのダウンロード (Macintosh)

注記 インターネットに接続していることを確認してから、
 HP Photosmart Updater を使用します。

- Macintosh で Finder から「移動」 > 「アプリケーション」の順に選択し ます。
- 「Hewlett-Packard」 > 「Photosmart」 > 「HP Photosmart Updater」の順に選択します。
- 3. 画面上の指示に従って、ソフトウェア アップデートの有無を確認しま す。

## プリンタの保管

お使いのプリンタは、短期または長期間使用しなくても問題が生じないよう に設計されています。

- また、プリンタは高温、多湿を避け、直射日光が当たらない室内に保管 してください。
- プリンタとプリントカートリッジを1ヶ月以上使用しなかった場合は、 使用前にプリントカートリッジのクリーニングを行ってください。 詳細 については、プリントカートリッジの自動クリーニングを参照してくだ さい。

## サプライ品のメンテナンス

フォト用紙で最高の印刷品質を得るには、このセクションのガイドラインに 従ってください。

#### フォト用紙の保管

- フォト用紙を元のパッケージまたは開閉できるビニール袋に入れて保存 します。
- パッケージに入ったフォト用紙を、涼しく、乾燥した平らな場所に保管 します。
- 使用しなかったフォト用紙はビニール袋に戻します。プリンタにセット したままにしたり、外に出したままにしておくと、用紙が丸まってしま います。

#### フォト用紙の扱い方

- 用紙に指紋が付かないように、必ずフォト用紙の端を持ってください。
- フォト用紙の端が丸まっている場合は、用紙をビニール袋に入れ、丸まった方向とは逆の方向に用紙をゆっくりと反らして、用紙を平らにします。

ファイアウォールの内側にいる場合は、アップデータでプロキシ サーバ 情報を入力する必要があります。

#### プリント カートリッジの保管

プリンタを保管するときは、使用中のプリント カートリッジをプリンタ内に セットしたままにしてください。 プリンタ内のプリント カートリッジは、電 源切断時に保護キャップを装着した状態で保管されます。

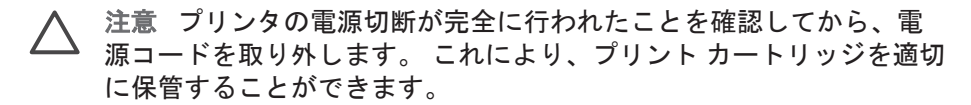

以下のヒントを、HP プリント カートリッジのメンテナンスと安定した印刷 品質の確保に役立ててください。

- プリントカートリッジをプリンタから取り外すときは、インクの乾燥を 防ぐためプリントカートリッジケースに保管してください。詳細につ いては、プリントカートリッジの取り付けを参照してください。
- すべての未使用のプリントカートリッジは次に使用するまで、元の密封 パッケージ内に保管してください。 プリントカートリッジは室温 (摂氏 15–35 度または華氏 59–95 度)で保管してください。
- プリントカートリッジをプリンタに取り付ける準備ができるまで、インクノズルを覆っているビニールテープをはがさないでください。プリントカートリッジからはがしたテープをもう一度カートリッジに貼り付けないでください。テープを再び貼り付けるとプリントカートリッジを損傷する原因となります。

# 8 トラブルシューティング

HP Photosmart プリンタは、故障しにくく、しかも使いやすく設計されてい ます。 この章では、プリンタの使い方やコンピュータを使用しない印刷方法 に関して、よく寄せられる質問について説明します。 以下の項目について説 明します。

- プリンタ ソフトウェアのインストールに関する問題
- プリンタのハードウェア関連の問題
- 印刷関連の問題
- エラーメッセージ

その他のトラブルシューティング情報については、以下を参照してください。

プリンタ ソフトウェアおよびコンピュータからの印刷のトラブルシューティング:オンスクリーンの「HP Photosmart プリンタ ヘルプ」。オンスクリ ーンの「HP Photosmart プリンタ ヘルプ」を表示する方法については、この ほかのマニュアルを参照してください。

## プリンタ ソフトウェアのインストールに関する問題

 注記 HP カスタマ ケアにお問い合わせいただく前に、このセクション
 に記載されているトラブルへの対処方法をお読みください。または、 オンライン サポート サービス www.hp.com/jp/hho-support をご覧くだ さい。 HP のサポート サービスの名前は、お住まいの国や地域によっ て異なります。

プリンタ ソフトウェアが正常にインストールされなかった場合や、ソフトウ ェアのインストール後にプリンタとコンピュータが適切に通信していない場 合は、このセクションで可能な解決方法を確認してください。

プリンタとコンピュータのケーブル接続をすべて調べて、最新バージョンの プリンタ ソフトウェアを使用していることを確認します。

#### インストール中に「システム要件」ダイアログ ボックスが表示される

**原因** コンピュータのシステム コンポーネントの 1 つが最小のシステム 要件を満たしていません。

解決方法 最初のシステム要件を満たすようにコンポーネントをアップ グレードして、プリンタ ソフトウェアを再インストールします。

#### コンピュータが HP Photosmart CD を読み込めない

**解決方法** CD に汚れや傷がないかどうか確認します。 他の CD が動作 して、HP Photosmart の CD が動作しない場合は、CD が破損していま す。 HP カスタマ ケアから新しい CD を取り寄せてください。 その CD でも動作しない場合は、CD-ROM ドライブを修理する必要があります。

CD を挿入してもインストール ソフトウェアが自動的に起動しない (Windows のみ) 解決方法 Windows の「スタート」メニューから、「ファイル名を指定 して実行」を選択します。「参照」をクリックして、HP Photosmart CD を挿入した CD ドライブを検索します。「setup.exe」 ファイルを ダブルクリックします。

「新しいハードウェアの検出ウィザード」が開くが、プリンタが認識されない (Windows のみ)

**原因** ソフトウェアのインストールが完了する前に、USB ケーブルを接 続しました。

解決方法 USB ケーブルを取り外し、ソフトウェアのインストールを再 実行します。 ソフトウェアのインストール中に USB ケーブルを接続す るよう求められたら、ケーブルを接続します。

#### システム要件のチェック中に、コンピュータで実行している Internet Explorer のバ ージョンが古いことが指摘された (Windows のみ)

**解決方法** CTRL + SHIFT キーを押し、「システム要件」ダイアログボッ クスの「キャンセル」をクリック中断し、ソフトウェアのインストール を完了します。 HP Photosmart ソフトウェアをインストールした直後に Internet Explorer をアップデートする必要があります。そうしなければ、 HP ソフトウェアが正しく動作しません。 Internet Explorer のアップデー ト後に、HP ソフトウェアを再インストールする必要はありません。

#### ソフトウェアのインストール中にコンピュータが応答しなくなる

**原因** アンチウィルス ソフトウェアまたは別のソフトウェア プログラム がバックグラウンドで実行されているため、インストールの処理速度が 遅くなっています。

**解決方法** ソフトウェアによるファイルのコピーが終わるまでお待ちく ださい。これには数分かかる場合があります。 数分経ってもコンピュー タが応答しない場合は、コンピュータを再起動し、アクティブなアンチ ウィルス ソフトウェアを停止または無効にし、他のすべてのソフトウェ ア プログラムを終了してから、プリンタ ソフトウェアを再インストール します。

## プリンタのハードウェア関連の問題

1<sup>20</sup>2 注記1 HP カスタマ ケアにお問い合わせいただく前に、このセクショ

ンに記載されているトラブルへの対処方法をお読みください。また は、オンラインサポートサービス www.hp.com/jp/hho-support をご覧 ください。HP のサポートサービスの名前は、お住まいの国や地域に よって異なります。

注記 2 プリンタを USB ケーブルでコンピュータに接続する場合は、 強い電磁場の発生によるノイズの混入を最小限に抑えるために、3 メ ートル (10 フィート) 以内の長さのケーブルを使用することをお勧めし ます。

ステータス ランプが緑色に点滅しているが、プリンタは印刷していない

解決方法 プリンタは情報を処理中です。処理が終わるまでお待ちくだ さい。

#### ステータス ランプが赤または黄色に点滅している

#### 解決方法

- プリンタの画面の指示を確認します。 デジタル カメラがプリンタに 接続されている場合は、カメラの画面の指示を確認します。 プリン タがコンピュータに接続されている場合は、コンピュータのモニタ の指示を確認します。
- プリンタの電源を切り、電源コードを抜きます。10秒ほど待ってから、もう一度電源コードを差し込みます。プリンタの電源をオンにします。

ステータス ランプが赤または黄色に点滅し続ける場合は、www.hp.com/ jp/hho-support にアクセスするか、HP カスタマ ケアまでお問い合わせく ださい。

#### プリンタの電源を切った後、ステータス ランプが短く赤に点滅する

解決方法 これは電源を切った際の通常の処理の一部です。プリンタの 問題を示すものではありません。

メモリ カードに保存した写真をプリンタが認識しない

**原因** メモリ カードの写真が、プリンタが直接読み込むことができない ファイルの種類です。

#### 解決方法

- 写真をコンピュータに保存して、コンピュータから印刷します。詳細については、オンスクリーンの「HP Photosmart プリンタ ヘル プ」およびカメラに付属のマニュアルを参照してください。
- デジタルカメラで写真を撮影するときは、プリンタがメモリカード から直接読み込めるファイル形式で保存してください。サポートされているファイル形式の一覧については、プリンタの仕様を参照し てください。デジタルカメラを特定のファイル形式で保存する手順については、カメラに付属のマニュアルを参照してください。

問題が解決しない場合は、メモリ カードを再フォーマットする必要があ る場合があります。

#### プリンタの電源コードがコンセントに差し込まれているのに電源がオンにならない

#### 解決方法

- プリンタの消費電力が大きすぎます。 プリンタの電源コードを抜きます。10秒ほどしたら、電源コードを元のように接続して、プリンタの電源を入れます。
- プリンタを差し込んでいる電源タップがオフになっています。電源 タップをオンにして、プリンタの電源をオンにします。
- 電源コードが壊れています。電源コードの緑色のランプが点灯していることを確認します。

#### 電源を入れたときや、しばらく使用しないでいると、プリンタがノイズを発生する

**解決方法** 久しぶりに (約2週間) 電源を入れたり、電源供給の中断から 回復するときにプリンタはノイズを発生することがあります。 これは通 常の動作です。 プリンタでは、最適な品質の出力を行うために、自動メ ンテナンスが実行されています。

## 印刷関連の問題

注記 HP カスタマ ケアにお問い合わせいただく前に、このセクション に記載されているトラブルへの対処方法をお読みください。または、 オンライン サポート サービス www.hp.com/jp/hho-support をご覧くだ さい。 HP のサポート サービスの名前は、お住まいの国や地域によっ て異なります。

コントロール パネルを使って印刷するとき、フチ無し写真を印刷できない

**解決方法 レイアウトボタンを押します。「レイアウト:1ページ1マ** イ」が表示されたら、印刷をやり直します。

#### 印刷が極端に遅い

**原因** PDF または高解像度のグラフィックスや写真を含むプロジェクト を印刷しています。 グラフィックスや写真を含む、サイズの大きな複雑 なプロジェクトは、テキスト文書よりも印刷に時間がかかります。

解決方法 可能であれば、低解像度のグラフィックスをプロジェクトに 使用するか、ワークフロー内の印刷時間を長くしてください。

原因 プリンタがインクバックアップ印刷モードです。 いずれかのプリント カートリッジを取り外したり、インクが切れていると、プリンタはこのモードになります。

解決方法 取り外したカートリッジまたは空のカートリッジを交換します。

用紙がメイン トレイからプリンタに正しく給紙されない

#### 解決方法

- 給紙トレイにセットされている用紙が多すぎます。用紙を数枚取り 除き、印刷をやり直します。
- 用紙ガイドが正しく調整されていません。横方向および縦方向用紙 ガイドを用紙の端にぴったり合わせて、用紙が曲がらないようにし ます。
- 数枚の用紙が互いにくっついています。メイントレイから用紙を取り出し、扇型に広げるようにして互いにくっつかないようにしたら、用紙をセットし直して印刷をやり直します。
- 用紙にしわがある場合や、折れ曲がっている場合は、別の用紙を使用します。
- 用紙が厚すぎ(または薄すぎ)ます。最高の印刷結果を得るには、
   HP インクジェット専用紙を使用してください。詳細については、正しい用紙の選択を参照してください。

#### 印刷した用紙が排紙トレイから落ちる

**解決方法** 印刷時には、必ず延長用排紙トレイを引き出してください。

印刷後の用紙が波打ったり、カールしている

解決方法 通常よりもインクを大量に使う印刷を行っています。 コンピュータからプロジェクトを印刷し、プリンタ ソフトウェアを使用してインク濃度を低くします。 詳細については、オンスクリーンの「HP Photosmart プリンタ ヘルプ」を参照してください。

#### 文書が斜めまたは左右にずれて印刷される

#### 解決方法

- 用紙が正しくセットされていません。用紙をセットし直します。用 紙をメイントレイに正しい方向にセットし、横方向および縦方向用 紙ガイドを用紙の端にぴったりと合わせます。用紙をセットする手 順については、用紙のセットを参照してください。
- プリンタを調整する必要があります。 詳細については、プリント カ ートリッジの調整を参照してください。

#### きれいな色合いで印刷されない

#### 解決方法

- 印刷内容に最適なプリントカートリッジを使用していません。詳細 については、プリントカートリッジの取り付けを参照してください。
- インクバックアップ印刷モードで印刷しています。いずれかのプリントカートリッジが取り外されていると、プリンタはインクバックアップ印刷モードになります。足りないカートリッジを交換します。
- カートリッジのインクが切れています。 交換します。
- いずれかのカートリッジのインクノズルが詰まっています。カート リッジをクリーニングします。プリントカートリッジの自動クリー ニングを参照してください。
- プリンタのカラーマネジメントの設定が、適切に設定されていません。詳細については、カラーマネジメントの使用を参照してください。

プリンタから用紙が排出されない、または印刷中に紙づまりが発生した

解決方法

- プリンタを点検する必要があります。プリンタの画面の指示をお読みください。
- 電源が入っていないか、電源コードのコネクタが緩んでいます。電源がオンであり、電源コードがしっかり接続されていることを確認します。
- メイントレイ、前部フィーダスロット、または後部フィーダスロットに用紙がありません。用紙が正しくセットされていることを確認します。用紙をセットする手順については、用紙のセットを参照してください。
- 印刷中に紙づまりが発生した場合は、以下を試みてください。
  - プリンタの電源を切り、電源コードを抜きます。 プリンタの用 紙の排出経路からすべての用紙を取り除きます。 後部アクセス ドアを取り外します。 詰まっている用紙をプリンタからゆっく りと取り除き、後部アクセス ドアを取り付けます。 電源コード を差し、プリンタの電源を入れます。 印刷をやり直します。
  - ラベルを印刷していた場合は、プリンタの排出経路を通過したときに、ラベルシートからラベルがはがれていないことを確認します。
- メイン トレイと排紙トレイの間でバナー用紙が詰まる

解決方法 メイン トレイ内のバナー用紙が多すぎます。 紙詰まりを解消 します。

#### 用紙が白紙のまま排出される

#### 解決方法

- プリンタ画面のインク残量アイコンを確認します。 空のプリント カートリッジを交換します。 詳細については、プリント カートリッジの取り付けを参照してください。
- 印刷を開始してすぐにジョブをキャンセルしました。印刷前にジョ ブをキャンセルしても、プリンタにはすでに用紙がセットされ、印 刷準備ができている場合があります。このようなときは、用紙は白 紙のまま排出されてから、次の印刷が開始します。
- 黒のプリントカートリッジだけがセットされ、フチ無し印刷がオンに設定された状態で、インクバックアップ印刷モードで印刷しています。足りないプリントカートリッジを新しいものに交換するか、フチ無し印刷をオフにします。インクバックアップ印刷モードの詳細については、プリントカートリッジの取り付けを参照してください。

#### 写真がプリンタのデフォルトの印刷設定で印刷されなかった

**解決方法** 選択した写真の印刷設定を変更しました。 個別の写真に適用 した印刷設定は、プリンタのデフォルトの印刷設定よりも優先されま す。 写真の選択を解除して、個別の写真に適用したすべての印刷設定を 破棄します。 詳細については、印刷する写真の選択を参照してくださ い。

#### プリンタが印刷準備の途中で、用紙を排出してしまう

解決方法 直射日光に当たると自動用紙認識センサが正常に動作しなく なることがあります。 直射日光の当たらない場所にプリンタを移動しま す。

#### 印刷品質がよくない

#### 解決方法

- インクバックアップ印刷モードで印刷しています。いずれかのプリントカートリッジが取り外されていると、プリンタはインクバックアップ印刷モードになります。足りないカートリッジを交換します。詳細については、プリントカートリッジの取り付けを参照してください。
- いずれかのプリントカートリッジのインクが切れています。インク 残量が少ない場合は、カートリッジを交換します。詳細について は、プリントカートリッジの取り付けを参照してください。
- プリンタ専用のフォト用紙を使用します。最高の印刷結果を得るには、HP インクジェット専用紙を使用してください。
- 用紙の裏面に印刷しています。印刷面を下にして用紙をセットしていることを確認します。
- デジタルカメラで低解像度の設定を選択しています。 画像のサイズ を軽くして、印刷を再試行します。 印刷品質を上げるために、今後 はデジタルカメラの解像度を高く設定してください。
- プリントカートリッジに問題があります。以下を試みてください。
  - プリント カートリッジを取り外し、セットし直します。
  - プリンタのコントロール パネルから、プリント カートリッジの 自動クリーニングを実行します。 詳細については、プリント カ ートリッジの自動クリーニングを参照してください。
  - コントロール パネルからプリンタを調整します。 詳細について は、プリント カートリッジの調整を参照してください。

- プリントカートリッジの銅製の端子をクリーニングします。 詳細については、プリントカートリッジの端子の手動クリーニングを参照してください。
- それでも問題が解決されない場合は、プリントカートリッジを 交換してください。

写真が正しく印刷されない

解決方法

- フォト用紙が正しくセットされていません。印刷面を下にしてフォ ト用紙をセットします。
- フォト用紙がプリンタに正しく給紙されていません。以下を試みて ください。
  - 紙詰まりが発生していないか調べます。
  - フォト用紙を前部フィーダスロットの奥までしっかりと差し込みます。
  - フォト用紙を一度に1枚ずつセットします。

デジタル カメラで印刷指定しておいた写真が印刷されない

解決方法 デジタル カメラによっては、カメラの内蔵メモリとメモリ カードの両方で、印刷用の写真を指定しなければならないものがあります。内蔵メモリで写真を指定してから、カメラの内蔵メモリからメモリカードに写真を転送した場合、指定情報までは保持されません。 デジタル カメラの内蔵メモリからメモリ カードに写真を転送したあとで、もう一度印刷用写真を指定してください。

#### 写真を印刷するとクリップされる

**原因** 写真をコンピュータからメモリ カードに転送し、カードをプリン タに差し込んで、プリンタのコントロール パネルから写真を印刷しよう としました。 こうすると、写真がクリップされたり、サイズ比率が変更 されたりして、予期しない印刷結果になる場合があります。

解決方法 この問題を避けるには、写真をコンピュータから印刷します。

## エラー メッセージ

 注記 HP カスタマ ケアにお問い合わせいただく前に、このセクション
 に記載されているトラブルへの対処方法をお読みください。または、 オンライン サポート サービス www.hp.com/jp/hho-support をご覧くだ さい。 HP のサポート サービスの名前は、お住まいの国や地域によっ て異なります。

プリンタ画面に表示されるエラーメッセージは、以下の種類に分けることが できます。

- 用紙のエラー
- プリント カートリッジのエラー
- メモリ カードのエラー
- コンピュータの印刷エラー
- ネットワークのエラー

用紙のエラー

HP カスタマ ケアにお問い合わせいただく前に、このセクションに記載され ているトラブルへの対処方法をお読みください。または、オンライン サポー ト サービス www.hp.com/jp/hho-support をご覧ください。 HP のサポート サ ービスの名前は、お住まいの国や地域によって異なります。

#### エラー メッセージ: カミヅマリ カミヅマリヲ カイショウシテ 🖬 ヲオシテクダサイ

**解決方法** プリンタの電源を切り、電源コードを抜きます。 プリンタの 用紙の排出経路からすべての用紙を取り除きます。 後部アクセス ドアを 取り外します。 詰まっている用紙をプリンタからゆっくりと取り除き、 後部アクセス ドアを取り付けます。 電源コードを差し、プリンタの電源 を入れます。

エラー メッセージ: ヨウシギレ キュウシシテ 🖬 ヲ オシテクダサイ

解決方法 用紙をセットし、■を押して印刷をやり直します。 用紙をセットする手順については、用紙のセットを参照してください。

#### エラー メッセージ: コノ ヨウシサイズハ サポートサレテイマセン

解決方法 プリンタで使用できないサイズの用紙を用紙トレイにセット しました。■を押して、サポートされているサイズの用紙を代わりにセ ットします。サポートされている用紙サイズの一覧については、プリン タの仕様を参照してください。

#### エラー メッセージ: ヨウシヲニンシキデキマセン

解決方法 自動用紙認識センサーが遮断されているか、損傷していま す。 直射日光の当たらない場所にプリンタを移動し、 ■を押して印刷を やり直してください。 以上の手順で問題が解決しない場合は、 www.hp.com/jp/hho-support にアクセスするか、HP カスタマ ケアにお問 い合わせください。 HP のサポート サービスの名前は、お住まいの国や 地域によって異なります。

エラー メッセージ: ヨウシサイズガ タダシクアリマセン

**原因** 用紙トレイ内の用紙サイズが、印刷用に選択した写真のサイズと 違います。

解決方法 印刷用に選択した写真と同じサイズの用紙をセットします。 用紙をセットする手順については、用紙のセットを参照してください。

#### プリント カートリッジのエラー

HP カスタマ ケアにお問い合わせいただく前に、このセクションに記載され ているトラブルへの対処方法をお読みください。または、オンライン サポー ト サービス www.hp.com/jp/hho-support をご覧ください。 HP のサポート サ ービスの名前は、お住まいの国や地域によって異なります。

エラー メッセージ: プリント カートリッジガ フリョウデス

**解決方法** 指定されたプリントカートリッジが古いか、破損していま す。カートリッジを取り外し、もう一度取り付けます。詳細について は、プリントカートリッジの取り付けを参照してください。 問題が解決 しない場合は、カートリッジを交換します。

エラー メッセージ: カートリッジガ フリョウデス カートリッジヲコウカンスルカ ト リダシテ インクパックアップ インサツモードデ インサツシテクダサイ

**解決方法** カートリッジを取り外し、もう一度取り付けます。詳細については、プリントカートリッジの取り付けを参照してください。問題が 解決しない場合は、カートリッジを交換します。破損したカートリッジ を取り外して、インクバックアップ印刷モードで印刷することもできま す。

エラー メッセージ: 1 コマタハ フクスウノカートリッジガ フリョウデス スペテノ カートリッジヲトリハズシ カートリッジヲ 1コズツセットシテハ カバーヲトジテ ソ ノカートリッジニ モンダイガナイカ カクニンシテクダサイ 解決方法 プリント カートリッジが古いか破損しています。 以下の手順 に従って、不良なプリント カートリッジがないか調べます。

- 1. すべてのプリント カートリッジを取り外します。
- いずれかのプリントカートリッジを、適切なプリントカートリッジ ホルダにセットし直します。
- メインドアを閉じます。プリンタ画面に、セットしたプリンタカー トリッジが不良であると表示された場合は、そのカートリッジを交換します。
- プリントカートリッジを取り外します。残りのプリントカートリッジについても手順 2-3 を繰り返します。

エラー メッセージ: カートリッジガタダシク アリマセン タダシイ カートリッジヲツ カッテクダサイ —または—フォトカートリッジガ タダシクアリマセン タダシイHPカ ートリッジヲ ツカッテクダサイ —または— ミギノ カートリッジガタダシク アリマセ ン タダシイ カートリッジヲツカッテクダサイ

**解決方法** プリンタで使用できないプリント カートリッジをセットしました。 カートリッジをプリンタと互換性のあるものと交換します。 詳細 については、プリント カートリッジの取り付けを参照してください。

エラー メッセージ: カラーカートリッジガ タダシクセットサレテイマセン カートリ ッジヲトリダシテ セットシナオシテクダサイ —または— Photo Cartridge is not installed correctly. Please remove and reinsert it. —または— Cartridge is not installed correctly. Please remove and reinsert it.

解決方法 指定されたカートリッジを取り外し、もう一度セットしま す。詳細については、プリントカートリッジの取り付けを参照してくだ さい。

エラー メッセージ: カラーカートリッジガ アリマセン —または—フォトカートリッ ジガ アリマセン —または—カートリッジガ アリマセン カートリッジヲトリツケ シッ カリトセットシテクダサイ

**解決方法** プリントカートリッジの取り付けの手順に従って、指定されたカートリッジをセットします。

エラー メッセージ: カラーカートリッジノ インクガ ノコリワズカ ―または― カラ ーカートリッジノ インクガ ノコリワズカ ―または― カートリッジノインクガ ノコリ ワズカ スグニ カートリッジノコウカンガヒツヨウニ ナルカモシレマセン インクバッ クアップインサツモードノトキハトリハズシテクダサイ 解決方法 指定されたカートリッジを交換します。 詳細については、プリント カートリッジの取り付けを参照してください。

エラー メッセージ: 1コマタハ フクスウノカートリッジガ フリョウデス

**解決方法** 不良なカートリッジを新しい HP プリント カートリッジと交換します。 詳細については、プリント カートリッジの取り付けを参照してください。

エラー メッセージ: 1コマタハ フクスウノカートリッジガ タダシクアリマセン

**解決方法** 1 つまたは複数のプリント カートリッジが、HP プリント カ ートリッジではありません。HP 以外のカートリッジをサポートされて いる HP プリント カートリッジと交換します。詳細については、プリン ト カートリッジの取り付けを参照してください。

エラー メッセージ: 1コマタハ フクスウノカートリッジガ タダシクセットサレテイ マセン

解決方法 正しくセットされていないプリント カートリッジを取り外し、プリント カートリッジの取り付けの手順に従ってセットし直します。

- **エラー メッセージ: 1コマタハ フクスウノカートリッジノ インクガ ノコリワズカ 解決方法** インク残量の少ないプリント カートリッジを、新しい HP 製 のプリント カートリッジと交換します。 詳細については、プリント カ ートリッジの取り付けを参照してください。
- エラー メッセージ: カートリッジノ サービスステーションガ ウゴキマセン

解決方法 カートリッジ サービス ステーションの経路をブロックしてい る障害物があります。 プリンタが動作していない状態では、プリント カ ートリッジ サービス ステーションはプリント カートリッジ ホルダの下 にあります。 以下の手順に従って、障害物を取り除きます。

- 上部カバーを持ち上げて、プリントカートリッジにアクセスします。
- カートリッジ サービス ステーションの経路をブロックしている障害 物を取り除きます。
- 3. 上部カバーを閉じます。
- 4. 🛛 ボタンを押して続行します。
エラー メッセージ: カートリッジ ホルダガ ウゴキマセン カミヅマリヲ カイショウ シテ 🗹 ヲオシテクダサイ

解決方法 以下の手順でプリント カートリッジ ホルダの周囲から障害物 を取り除きます。

- 上部カバーを持ち上げて、プリントカートリッジにアクセスします。
- 2. ホルダの周りにある障害物を取り除きます。
- 3. 上部カバーを閉じます。
- ゴボタンを押して続行します。
   現在の用紙は排出され、次に使用可能な用紙で印刷ジョブが続行されます。

エラー メッセージ: ジョウブ カバーガ ヒライテイマス

解決方法 プリンタの上部カバーを閉じます。

#### メモリ カードのエラー

HP カスタマ ケアにお問い合わせいただく前に、このセクションに記載され ているトラブルへの対処方法をお読みください。または、オンライン サポー ト サービス www.hp.com/jp/hho-support をご覧ください。 HP のサポート サ ービスの名前は、お住まいの国や地域によって異なります。

エラー メッセージ: シャシンガ アリマセン ―または― シャシンガ ナンマイカ アリ マセン

**解決方法** プリンタがメモリ カード内のファイルを読み込めないか、ジョブ用に指定した1つまたは複数のファイルがメモリ カードにありません。デジタル カメラを使用して、メモリ カードではなくコンピュータに 写真を保存します。写真がない場合は、カードから誤って写真を削除してしまったことが考えられます。

エラー メッセージ: カード アクセス エラー ジョブハトリケサレマシタ コンピュー タガメンヲミテクダサイ 🖬 ヲオシテクダサイ —または— ファイルノ ディレクトリ コ ウゾウガ... コワレテイマス —または— カードガ ソンショウ シテイル カノウセイガ アリマス ジョブハトリケサレマシタ コンピュータガメンヲミテクダサイ 🖬 ヲオシテ クダサイ

**原因** プリンタはメモリ カード内のデータを読み込むことができず、現在の印刷ジョブを完了または保存できません。 データが破損している か、メモリ カードに物理的問題があります。

解決方法

- ファイルをコンピュータに保存して、そこからファイルにアクセス します。
- それでも問題が解決されない場合は、新しいメモリカードを使用するか、デジタルカメラを使用してメモリカードを再フォーマットします。メモリカード内の写真は失われます。
- それでも問題が解決されない場合は、写真ファイルが破損しているか、読み込めない形式です。 HP カスタマ ケアに問い合わせる前に、別のメモリカードを試して、プリンタとメモリカードのどちらに問題があるのかを判断してください。

エラー メッセージ:シャシンヲ インサツデキマセン

**原因** 印刷ジョブ用に指定された 10 個以上の写真が破損しているか、 存在しないか、サポートされていないファイルの種類です。 サポートさ れているファイルの種類については、プリンタの仕様を参照してください。

解決方法

- デジタル カメラを使用して、メモリ カードではなくコンピュータに 写真を保存します。
- ファイルをコンピュータに保存して、コンピュータから印刷します。
- 写真のインデックスページを印刷して、写真を選択し直します。 詳細については、印刷する写真の決定を参照してください。

エラー メッセージ: カードハ パスワードデ ホゴサレテイマス カードニ アクセスデ キマセン

解決方法 メモリ カードがパスワードで保護されているため、プリンタ にカードを読み込めません。以下の手順に従います。

- 1. メモリ カードをプリンタから取り出します。
- メモリカードにパスワードを保存するのに最初に使用したデバイス に、メモリカードを挿入します。
- パスワードを保存するのに使用したのと同じソフトウェアを使用して、メモリカードからパスワードを削除します。
- メモリ カードを取り出し、もう一度プリンタのメモリ カード スロットに挿入します。
- 5. 印刷をやり直します。

エラー メッセージ: カードハ ロックサレテイマス カードニ アクセスデキマセン

解決方法 カードのロック スイッチが、ロック解除の位置にあることを 確認します。

エラー メッセージ: カードガ シッカリ サシコマレテイマセン シッカリト サシコン デ クダサイ

**解決方法** メモリ カードがプリンタによって検出されますが、読み込ま れません。 スロットの奥まで、メモリ カードをゆっくりと押し込みま す。 詳細については、メモリ カードの挿入を参照してください。

エラー メッセージ:2 マイノ カードハ ドウジニ ツカエマセン メモリ カードヲ ドチ ラカ トリハズシテクダサイ

**解決方法** プリンタに複数の異なる種類のメモリカードが同時に挿入されています。または、メモリカードが挿入され、それと同時にデジタルカメラがカメラポートに接続されています。メモリカードを取り出すか、カメラの接続を切断して、プリンタにカードが1つだけ挿入されている状態、またはカメラが1台だけ接続している状態にします。

エラー メッセージ: カードガ トリハズサレマシタ ジョブハトリケサレマシタ 🖬 ヲオ シテクダサイ

解決方法 カードからファイルを印刷している最中、またはファイルを コンピュータに保存している最中に、プリンタからメモリ カードを取り 出しました。 以下の手順に従います。

- 1. 『ボタンを押します。
- メモリカードをもう一度挿入して、選択した写真または保存したフ ァイルの印刷をやり直します。印刷ジョブまたは保存ジョブが完了 するまで、メモリカードは挿入したままにします。

今後はメモリ カードの破損を防ぐために、メモリ カードへのアクセス中 には、メモリ カード スロットからカードを取り出さないでください。 詳細については、メモリ カードの取り外しを参照してください。

#### エラーメッセージ: DPOF ファイルノエラーデス

**解決方法** データが破損しているか、メモリ カードにエラーがあるため、プリンタに DPOF ファイルを読み込めません。プリンタのコントロール パネルを使用して、写真を選択し直します。 詳細については、メモリ カードからの写真の印刷を参照してください。

エラー メッセージ: カメラデシテイシタ シャシンノナンマイカガ カードニアリマセ ン

解決方法 カメラで選択された写真が見つからないか、削除されました。以下を試みてください。

- メモリカードから誤って写真を削除していないことを確認します。
- デジタルカメラを使用して写真を選択し直します。
- 新しい写真のインデックスページを印刷して、各写真に関連付けられているインデックス番号を確認します。詳細については、印刷する写真の決定を参照してください。

#### エラー メッセージ: カードニ アタラシイ シャシンガアリマセン

解決方法 メモリ カードに新しい写真がないか、写真はすでに印刷済み です。 目的の写真を選択して印刷します。

エラー メッセージ: コノシャシンヲ ヒョウジデキマセン

**解決方法** メモリ カードにプリンタでサポートされていない形式の画像 が含まれているか、ファイルが破損しています。サポートされている画 像形式の一覧については、プリンタの仕様を参照してください。コンピュ ータを使用して写真にアクセスします。コンピュータから写真にアクセ スする方法については、コンピュータからの基本的な印刷を参照してく ださい。

エラー メッセージ: カードノムキガ チガイマス クロイホウヲ ウエニ ムケテクダサ イ

解決方法 メモリカードが上下逆さに差し込まれています。メモリカードを取り出し、金色の端子を下向きにして差し込みます。詳細については、メモリカードの挿入を参照してください。

#### コンピュータの印刷エラー

HP カスタマ ケアにお問い合わせいただく前に、このセクションに記載され ているトラブルへの対処方法をお読みください。または、オンライン サポー ト サービス www.hp.com/jp/hho-support をご覧ください。 HP のサポート サ ービスの名前は、お住まいの国や地域によって異なります。

エラー メッセージ: プリンタノ メモリ オーバー ジョブハトリケサレマシタ 🖬 ヲオ シテクダサイ **解決方法** コンピュータにファイルを保存中に、プリンタで問題が発生 しました。以下を試みてください。

- プリンタのメモリを空にするには、プリンタの電源を切り、もう一 度電源を入れます。
- 一度に印刷する写真の数を減らします。
- ファイルをコンピュータに保存して、コンピュータから印刷します。
- メモリカードリーダーを使用してファイルをコンピュータに保存し、コンピュータから印刷します。

エラー メッセージ: コンピュータガ セツゾクサレテイマセン シャシンヲホゾンスル ニハ コンピュータヲ セツゾクシテクダサイ ☑ ヲオシテクダサイ —または— セツゾ ク エラー コンピュータノセツゾクヲ チェックシテクダサイ ☑ ヲオシテクダサイ —ま たは— データガウケトレマセンデシタ コンピュータノセツゾクヲ チェックシテクダ サイ ☑ ヲオスト ゾッコウシマス —または— コンピュータカラノ オウトウガ アリマ セン

**解決方法** プリンタがコンピュータと正しく通信できません。 プリンタ ドライバが動作していないか、ケーブルが緩んでいます。 USB ケーブル がコンピュータとプリンタ背面の USB ポートの両方にしっかりと接続さ れていることを確認します。 ケーブルに問題がない場合は、プリンタ ソ フトウェアがインストールされていることを確認します。

#### ネットワークのエラー

HP カスタマ ケアにお問い合わせいただく前に、このセクションに記載され ているトラブルへの対処方法をお読みください。または、オンライン サポー ト サービス www.hp.com/jp/hho-support をご覧ください。 HP のサポート サ ービスの名前は、お住まいの国や地域によって異なります。 また、プリンタ に内蔵の Web サーバのホーム ページにアクセスすると、プリンタのネット ワークに関するヘルプを参照できます。 組み込み Web サーバのヘルプにア クセスするにはを参照してください。

#### エラー メッセージ:ネットワークガ セツゾクサレテイマセン

解決方法 プリンタはネットワークを検出できません。 Ethernet ケーブ ルが Ethernet ポートおよびネットワークに正しく接続していることを確認します。 ネットワークにプロキシ IP アドレスが必要な場合は、内蔵 の Web サーバにアクセスして、プロキシ サーバの設定を行います。 組 み込み Web サーバの使用を参照してください。

# 9 HP カスタマ ケア

注記 HP のサポート サービスの名前は、お住まいの国や地域によって
異なります。

困ったときは、以下の手順に従ってください。

- 1. 本プリンタ付属のマニュアルを確認してください。
  - クイックスタートガイドまたはセットアップガイド:
     HP Photosmart 8700 series プリンタには、セットアップの説明書が 付属しており、プリンタのセットアップ方法とプリンタ ソフトウェ アのインストール方法を説明してあります。プリンタに付属のマニ ュアルは、国または地域によって異なります。
  - ユーザーズガイド:「ユーザーズガイド」は、今お読みになっているマニュアルです。プリンタの基本的機能、プリンタをコンピュータに接続しないで使用する方法、ハードウェアのトラブルの対処方法などについて説明しています。
  - HP Photosmart プリンタ ヘルプ:オンスクリーンの 「HP Photosmart プリンタ ヘルプ」は、プリンタをコンピュータに 接続して使用する方法、ソフトウェア関連のトラブルの対処方法な どについて説明しています。
- マニュアルの説明どおりに対処しても問題を解決できない場合は、 www.hp.com/jp/hho-support にアクセスして以下の手順を実行してください。
  - オンライン サポート ページを確認する
  - 電子メールでサポートに質問する
  - 最新のソフトウェア アップデートがないか確認する
  - Real Time Chat を使用して HP の技術者に接続する。

サポートのオプションとご利用いただけるものは、製品、国/地域、および言語によって異なります。

- 3. ヨーロッパのみ:購入店に問い合わせてください。プリンタにハードウェア上の障害がある場合、プリンタをお買い求めになったお店までプリンタをお持ち込みください。修理はプリンタの保証期間内に限り、無償で承ります。保証期間が過ぎた場合、所定の修理料金を申し受けます。
- 4. オンスクリーンの「HP Photosmart プリンタ ヘルプ」や HP Web サイト を使用しても問題を解決できない場合は、お住まいの国または地域専用 の電話番号を使用して HP カスタマ ケアにお問い合わせください。各国 または地域の電話番号の一覧については、お電話でのお問い合わせを参 照してください。

# お電話でのお問い合わせ

保証期間中は、無料電話サポートをご利用いただけます。 詳細については、 プリンタの箱に同梱の保証情報を参照するか、www.hp.com/jp/hho-support にアクセスして、無償サポートの期間を確認してください。

無償電話サポート期間終了後は、追加料金にてサポートをご提供いたしま す。 サポート オプションについては、HP 製品取扱店またはお住まいの国ま たは地域専用の電話番号までご連絡ください。

電話で HP のサポートを受けるには、該当する地域のサポートの電話番号ま でご連絡ください。 通常の通話料金がかかりますのでご了承ください。

**北米**: 1-800-474-6836 までご連絡ください。 米国の電話サポートは、英語 とスペイン語の両方で、年中無休、1日24時間ご利用いただけます (サポー トの営業日および営業時間は予告なしに変更されることがあります)。 この サービスは保証期間内に限り、無償で承ります。 保証期間外は有償となりま す。

**西ヨーロッパ**:オーストリア、ベルギー、デンマーク、スペイン、フラン ス、ドイツ、アイルランド、イタリア、オランダ、ノルウェイ、ポルトガ ル、フィンランド、スウェーデン、スイス、および英国のお客様は、 www.hp.com/jp/hho-support にアクセスして、各国または地域のサポートの 電話番号を確認してください。

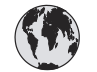

# www.hp.com/support

Support for the following countries/regions is available at www.hp.com/support: Austria, Belgium, Central America & The Caribbean, Denmark, Spain, France, Germany, Ireland, Italy, Luxembourg, Netherlands, Norway, Portugal, Finland, Sweden, Switzerland, and the United Kingdom.

| 61 56 45 43                                | الجزائر                                     | 한국                                          | 1588-3003                          |
|--------------------------------------------|---------------------------------------------|---------------------------------------------|------------------------------------|
| Argentina (Buenos Aires)                   | 54-11-4708-1600                             | Malaysia                                    | 1800 805 405                       |
| Argentina                                  | 0-800-555-5000                              | Mexico (Mexico City)                        | 55-5258-9922                       |
| Australia (out-of-warranty)                | 1902 910 910                                |                                             | 01-800-4/2-68368                   |
| 800 171                                    | البحرين                                     | 22 404/4/                                   | المغرب                             |
| Brasil (Sao Paulo)                         | 55-11-4004-7751                             | New Zealand                                 | 0800 441 14/                       |
| Brasil                                     | 0-800-709-7751                              | Nigeria                                     | 1 3204 999                         |
| Canada (Mississauga Area)                  | (905) 206-4663                              | Panama                                      | 1-800-711-2884                     |
| Canada                                     | 1-(800)-474-6836                            | Paraguay                                    | 009 800 54 1 0006                  |
| Chile                                      | 800-360-999                                 | Perú                                        | 0-800-10111                        |
| 中国                                         | 021-3881-4518<br>800-810-3888<br>服务编码: 3001 | Philippines                                 | 2 867 3551                         |
|                                            |                                             | Polska                                      | 22 5666 000                        |
|                                            |                                             | Puerto Rico                                 | 1-877-232-0589                     |
| Colombia (Bogota)                          | 571-606-9191                                | República Dominicana                        | 1-800-711-2884                     |
| Colombia                                   | 01-8000-51-4746-8368                        | România                                     | (21) 315 4442                      |
| Costa Rica                                 | 0-800-011-1046                              | Россия (Москва)<br>Россия (Санкт-Петербург) | 095 7973520<br>812 3467997         |
| Ceská republika                            | 261 307 310                                 | 900 907 1444                                | 5                                  |
| Ecuador (Andinatel)                        | 1-999-119 🕾                                 | Sing page 1                                 | الملغودية (                        |
| Ecuador (Pacifitel)                        | Pacifitel) 1-800-225-528 🕾                  | Slevelie                                    | 2 50222444                         |
|                                            | 800-711-2884                                |                                             | 2 30222444                         |
| 2 532 5222                                 | مصر                                         | South Africa (International)                | + 2/ 11 2589301                    |
| El Salvador                                | 800-6160                                    | South Atrica (RSA)                          | 086 0001030                        |
| Ελλάδα (από το εξωτερικό) + 30 210 6073603 | + 30 210 6073603                            | Rest Ot West Atrica                         | + 351 213 17 63 80                 |
| Ελλάδα (από Κύπρο)                         | 800 9 2649                                  |                                             | 02-8722-8000                       |
| Guatemala                                  | 1-800-711-2884                              | ไทย                                         | +66 (2) 353 9000                   |
| 禾进時即行政度                                    | 2902 4009                                   | 71 89 12 22                                 | نونس                               |
|                                            | 1 2002 4090                                 | Trinidad & Tobago                           | 1-800-711-2884                     |
| Magyarorszag                               | 1 502 1111                                  | Türkiye                                     | 90 216 444 71 71                   |
| India                                      | 1 000 44 7737                               | Україна                                     | (380 44) 4903520                   |
| Indonesia                                  | +62 (21) 350 3408                           | 800 4520                                    | الإمارات العربية المتحدة           |
| (0) 9 830 4848                             | ישראל                                       | United States                               | 1-(800)-474-6836                   |
| Jamaica                                    | 1-800-711-2884                              | Uruguay                                     | 0004-054-177                       |
| 日本<br>日本 (携帯電話の場合)                         | 0570-000511<br>03-3335-9800                 | Venezuela (Caracas)<br>Venezuela            | 58-212-278-8666<br>0-800-474-68368 |
|                                            | ]                                           | Việt Nam                                    | +84 88234530                       |

電話をおかけになる前に

HP カスタマ ケアにお電話いただくときは、コンピュータとプリンタに手が 届く場所からおかけください。 また、以下の情報をご用意ください。

- プリンタのモデル番号 (プリンタ前面に記載)
- プリンタのシリアル番号 (プリンタ底面に記載)
- コンピュータのオペレーティングシステム
- プリンタ ドライバのバージョン
  - Windows PC: プリンタ ドライバのバージョンを調べるには、
     Windows タスクバーのメモリ カード アイコンを右クリックして、
     「バージョン情報」を選択します。
  - Macintosh: プリンタ ドライバのバージョンを調べるには、「印刷」 ダイアログ ボックスを使用します。
- プリンタの画面またはコンピュータのモニタに表示されたメッセージ
- 以下の質問にお答えください。
  - 今回お問い合わせの状況はこれまでも発生しましたか?この状況を再 現することはできますか?
  - 今回の状況が発生した時期の前後に、コンピュータにハードウェア かソフトウェアを新しくインストールしませんでしたか?

# HP 修理窓口への返送について (北米のみ)

HPでは修理品を引き取り、HPリペアセンターまで搬送するピックアップ& デリバリサービスを実施しております。 往復の搬送および取り扱い料金はと もに HP 負担となります。 本サービスはハードウェア保証期間中は無償で承 ります。 このサービスは北米地域でのみご利用いただけます。

# 追加の保証オプション

追加料金でプリンタのサービス プランを拡張できます。 www.hp.com/jp/ hho-support にアクセスし、国/地域および言語を選択し、サービスおよび保 証の領域でサービス プラン拡張に関する情報を参照してください。

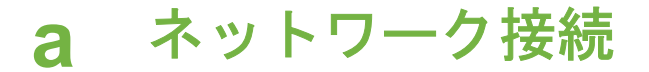

このセクションでは、Ethernet (有線) ネットワークでの HP Photosmart 8700 series プリンタのインストール方法について説明します。 有線セットアップにより、プリン タはルーター、ハブ、またはスイッチを介してコンピュータと通信できるようになり ます。 このプリンタの一連の機能を最大限に活用するには、ブロードバンド インタ ーネット アクセスが必要です。

1999: 注記 USB インストールについては、プリンタの箱に同梱されていたセットア ップの説明書を参照してください。

このセクションに進む前に、有線ネットワークのセットアップが終了していることを 確認してください。 ネットワーク ハードウェアに付属のマニュアルを参照してくだ さい。 また、プリンタの箱に同梱されていたセットアップの説明書に従ってプリンタ がセットアップされていることも確認します。

# ネットワーク接続の基本 (Windows および Macintosh)

ネットワーク接続では、コンピュータやプリンタなどのネットワーク接続デバイス が、互いに通信できます。 有線または Ethernet のネットワークは、会社や家庭で使 用されているもっとも一般的な種類のネットワークです。 このプリンタ本体のネットワーク アダプタは、10 Mbps および 100 Mbps の Ethernet ネットワークをサポートします。 プリンタをネットワークに接続するには、 RJ-45 プラグを備えた CAT-5 Ethernet ケーブルが必要です。 これは USB ケーブルと は異なります。 Ethernet ケーブルは、個別に購入する必要があります。 プリンタに は同梱されていません。

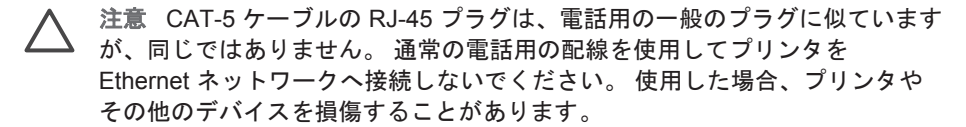

以下の図は、ネットワークのハブ、スイッチ、またはルーターを介して複数のコンピ ュータに接続されているプリンタの例を示しています。 ケーブルまたは DSL モデム は、ハブとブロードバンド インターネット アクセスにネットワーク接続されている すべてのデバイスを結び付けます。

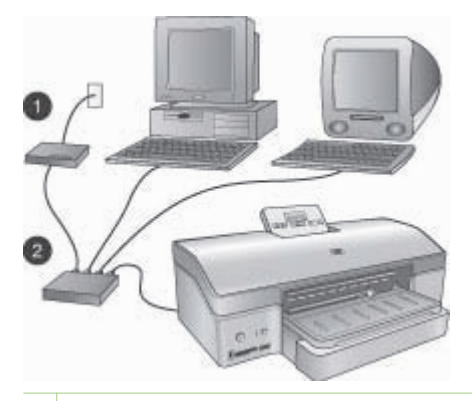

- 1 ブロードバンド インターネット アクセスにネットワーク接続されているデバイスを結び付ける、ケーブルまたは DSL モデム
- 2 Ethernet ケーブルを介して接続されるデバイスすべてに対するネットワーク アクセス ポイ ント (ハブ、スイッチ、またはルーター)

ネットワーク接続されたデバイスは、中央のデバイスを通じて相互に接続します。 も っとも一般的な種類は、以下のとおりです。

- ハブ:複数のコンピュータが相互に通信したり、共通のプリンタを共有するための簡単で安価なネットワークデバイスです。ハブは、受動的です。他のデバイス間の通信を渡すための手段を提供するのみです。
- スイッチ: スイッチはハブと似ていますが、デバイス間で送られた情報を検証し、適切なデバイスのみにその情報を転送できます。ネットワーク上の帯域幅の使用を減らし、より効率的な実行の継続の支援もできます。
- ルーター: ルーターまたはゲートウェイは、デバイスとネットワークの両方を接続します。一般的には、ネットワーク上の複数のホーム コンピュータをインターネットに接続するために使用されます。また、ルーターは、ファイアウォールも内蔵しており、ホーム ネットワークを許可されていないアクセスから保護するのに役立ちます。

(\*\*\*) 注記 ネットワーク上のハードウェアのセットアップと設定の方法について は、ハードウェアに付属のマニュアルを参照してください。

インターネット接続

ルーターまたはゲートウェイを介してネットワークをインターネットに接続する場合 は、動的ホスト構成プロトコル (DHCP) をサポートするルーターまたはゲートウェイ を使用することをお勧めします。 DHCP をサポートするゲートウェイは、予約済み の IP アドレスのプールを管理し、必要に応じて動的に割り当てます。 ルーターまた はゲートウェイに付属のマニュアルを参照してください。

#### お勧めするネットワーク構成

プリンタをサポートするネットワーク構成は、次に示すとおりです。ネットワーク構成の種類を確認し、プリンタのネットワークへの接続とソフトウェアのインストール を行う手順については、プリンタのネットワークへの接続およびWindows コンピュー タへのプリンタ ソフトウェアのインストールまたはMacintosh コンピュータへのプリ ンタ ソフトウェアのインストールを参照してください。

#### インターネットにアクセスしない Ethernet ネットワーク

コンピュータとプリンタがハブを介して相互に通信する、簡単なネットワーク方法で す。 ネットワーク接続されたデバイスは、どれもインターネットにアクセスしませ ん。

**ダイヤルアップモデムを介してインターネットにアクセスする Ethernet ネットワーク** コンピュータとプリンタがハブを介して相互に通信する、簡単なネットワーク方法で す。1 台のコンピュータが、モデムおよびダイヤルアップ アカウントを介してインタ ーネットに接続します。 プリンタを含むその他のネットワーク接続デバイスは、イン ターネットに直接アクセスします。

ルーターによりブロードバンド インターネット アクセスが提供されている Ethernet ネットワー ク

プリンタは、ユーザー ネットワークとインターネット間でゲートウェイとして機能す るルーターに接続されます。 これは理想的なネットワーク構成です。

## プリンタのネットワークへの接続

プリンタを有線ネットワークに接続するには、以下のものが必要です。

- 空きポートのある、ハブ、ルーター、スイッチなどのネットワーク アクセス ポ イント1台
- RJ-45 プラグを備えた CAT-5 Ethernet 1 本

1999: 注記 1 Ethernet ケーブルを用いてプリンタを直接コンピュータに接続しない でください。 ピアツーピア ネットワーク接続はサポートされません。。

注記2 このセクションに説明いに従ってプリンタをネットワークに接続した 後、プリンタ ソフトウェアのインストールが必要となります。 Windows コン ピュータへのプリンタ ソフトウェアのインストールまたはMacintosh コンピュ ータへのプリンタ ソフトウェアのインストールを参照してください。

#### プリンタをネットワークに接続するには

1. Ethernet ケーブルをプリンタ背面に接続します。

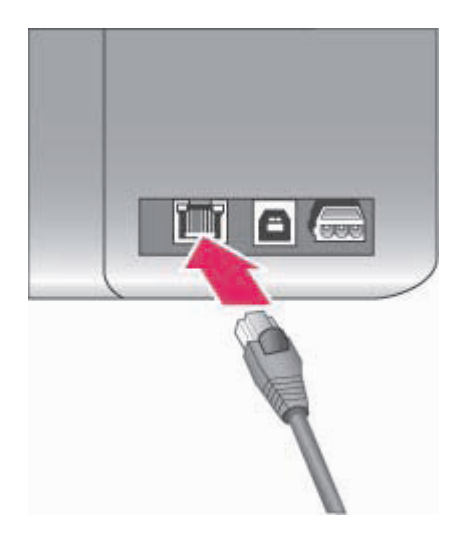

プリンタ背面の Ethernet コネクタ

2. ハブ、ルーター、またはスイッチの空いているポートに Ethernet ケーブルを接続 します。

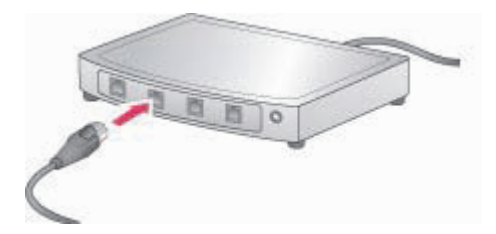

プリンタのネットワークへの接続を完了し後、プリンタ ソフトウェアをインストール します。 ソフトウェアのインストールを行うまでは、コンピュータからの印刷はでき ません。

- Windows コンピュータへのプリンタ ソフトウェアのインストール
- Macintosh コンピュータへのプリンタ ソフトウェアのインストール

# Windows コンピュータへのプリンタ ソフトウェアのインストール

<sup>199</sup> 注記 プリンタのセットアップは、プリンタの箱に同梱されていたセットアップ プの説明書に従ってください。

インストールには 20 分 (Windows XP) から 1 時間 (Windows 98) かかりますが、ハー ドドライブの空き領域の容量や、コンピュータのプロセッサ速度により所要時間は異 なります。 インストールを開始する前に、プリンタを Ethernet ケーブルでネットワークに接続済みであることを確認してください。

(<sup>199</sup>)。 注記 プリンタ ソフトウェアは、このセクションの説明に従って、

- HP Photosmart 8700 seriesプリンタへの印刷を行う各ネットワーク接続コンピュータにインストールする必要があります。インストール後は、USB コネクタを使用した印刷と同じになります。
- 、、 ヒント Windows の「プリンタの追加」 コントロール パネル ユーティリティ

プリンタ ソフトウェアをインストールするには

- ネットワーク設定ページを印刷します。インストーラがプリンタを検出できない 場合は、ここに含まれる情報が必要になることがあります。 ネットワーク設定ページの印刷を参照してください。
- 2. コンピュータの CD-ROM ドライブに HP Photosmart プリンタ ソフトウェア CD をセットします。
- 「次へ」をクリックし、インストーラの手順に従って、システムの確認と準備、 ドライバ、プラグイン、およびソフトウェアのインストールを実行します。これ らの作業は数分かかります。
- 4. 「**接続タイプ**」画面で「**ネットワーク経由**」を選択し、「**次へ**」をクリックしま す。

「**検索**」画面が表示され、セットアップ プログラムは、ネットワーク上のプリン タを検索します。

「プリンタが検出されました」画面が表示された場合、以下を実行します。

- a. プリンタの説明が正しいことを確認します(設定ページを使用し、プリンタ 名とハードウェアのアドレスを確認します。ネットワーク設定ページの印刷 を参照してください)。
- b. プリンタの説明が正しい場合は、「はい、このプリンタをインストールします」を選択し、「次へ」をクリックします。 ネットワーク上に複数のプリンタが検出された場合は、設定およびインストールする対象のデバイスに「HP Photosmart 8700 series」を選択した後、「次へ」をクリックします。ネットワーク上に複数のHP Photosmart 8700 seriesプリンタが存在する場合は、ネットワーク設定ページに一覧表示されるハードウェア アドレス (MAC) 項目を使用して、インストールする特定のHP Photosmart 8700 seriesプリンタを識別します。

「ケーブル接続を確認してください」画面が表示された場合、 以下を実行しま す。

- a. 画面に表示される指示に従い、「プリンタのアドレスを指定する」を選択 し、「次へ」をクリックします。
- b. 「プリンタの指定」画面で、ネットワーク設定ページに一覧表示されるハードウェア アドレス (MAC)の番号を「ハードウェア アドレス (MAC)」ボックスに入力します。

例: 02bad065cb97

MAC は Media Access Control の略で、ネットワーク上のプリンタを識別するハードウェア アドレスを表します。

- c. ネットワーク設定ページに一覧表示される IP アドレスを「IP アドレス」ボックスに入力し、「次へ」をクリックします。
   例: 169.254.203.151
- d. 「**プリンタが検出されました**」画面が表示されたら、「**はい、このプリンタ をインストールします**」を選択し、「**次へ**」をクリックします。
- e. 「設定の確認」画面で、「次へ」をクリックします。
- f. 画面の指示に従います。
- 5. 指示に従って、「完了」をクリックし、インストールを終了します。

# Macintosh コンピュータへのプリンタ ソフトウェアのインストール

<sup>199</sup>・ 注記 プリンタのセットアップは、プリンタの箱に同梱されていたセットアッ プの説明書に従ってください。

インストール時間は3~4分かかりますが、オペレーティングシステム、ハードド ライブの空き領域の容量、および Macintosh のプロセッサ速度により所要時間は異な ります。インストールを開始する前に、プリンタを Ethernet ケーブルでネットワー クに接続済みであることを確認してください。すでに USB コネクタによりプリンタ を接続している場合は、以下の手順に従ってネットワーク インストールを実行する必 要はありません。その場合は、USB 接続されているプリンタをネットワーク接続に 変更するにはを参照してください。

(1999) 注記 プリンタ ソフトウェアは、このセクションの説明に従って、 HP Photosmart 8700 series プリンタへの印刷を行う各本ットワーク

HP Photosmart 8700 series プリンタへの印刷を行う各ネットワーク接続コンピュータにインストールする必要があります。インストール後、印刷は、USBケーブルにより接続されたプリンタへの印刷と同じになります。

#### プリンタ ソフトウェアをインストールするには

- Macintosh の CD-ROM ドライブに HP Photosmart プリンタ ソフトウェア CD を セットします。
- 2. デスクトップで CD アイコンをダブルクリックします。
- Installer アイコンをダブルクリックします。
   「認証」ダイアログが表示されます。
- Macintosh の管理に使用する「名前」および「パスワード」を入力し、「OK」を クリックします。
- 5. 画面の指示に従います。
- 6. 「HP Photosmart インストール」ウィンドウが表示されたら、「簡易インスト ール」を選択して「インストール」をクリックします。
- 「プリンタの選択」ウィンドウで、「ネットワーク」タブをクリックします。 インストーラは、ネットワーク上のプリンタを検索します。
  - プリンタが検出された場合、以下を実行します。
  - a. 「Select Printer」ウィンドウで HP Photosmart 8700 series プリンタを選択し、「ユーティリティ」をクリックします。
  - b. 画面に表示される指示に従って、プリンタ ソフトウェアを登録します。
  - プリンタが検出されない場合、以下を実行します。
  - a. ネットワーク設定ページを印刷し、ページに一覧表示される IP アドレスの エントリを探します。

- プリンタが、正しい種類の CAT-5 Ethernet ケーブルによりネットワークに 接続されていることを確認します。 プリンタのネットワークへの接続を参照 してください。
- c. 「検索」をクリックして IP アドレスを入力し、「保存」をクリックします。
- d. 「Select Printer」ウィンドウで HP Photosmart 8700 series プリンタを選択
   し、「ユーティリティ」をクリックします。
- e. 画面に表示される指示に従って、プリンタ ソフトウェアを登録します。

注記 ブラウザによっては、オンライン登録に対応しないものもあり ます。そのような場合は、別のブラウザで試してみるか、この手順 を省略してください。

- 8. 「印刷」ダイアログボックスでプリンタを選択します。一覧内にプリンタが表示されなければ、「プリンター覧の編集」を選択して、プリンタを追加します。
- 9. 「**プリンター覧**」ウィンドウで、「追加」をクリックします。
- 10. ドロップダウン リストから「Rendezvous」を選択します。
- 11. 一覧からプリンタを選択し、「**追加**」をクリックします。 これでインストールは終了しました。

#### USB 接続されているプリンタをネットワーク接続に変更するには

- プリンタをネットワークに接続します。 プリンタのネットワークへの接続を参照 してください。
- ネットワーク設定ページを印刷し、ページに一覧表示される IP アドレスのエントリを探します。
- ブラウザを開き、IP アドレスを入力してプリンタの組み込み Web サーバにアク セスします。 組み込み Web サーバの詳細については、組み込み Web サーバの 使用を参照してください。
- 4. 「**ネットワーキング**」タブをクリックします。
- 5. 左側にある「アプリケーション」領域で「mDNS」をクリックします。
- 6. 「mDNS サービス名」ボックスに、固有な名前 (63 文字以内) を入力します。
- 7. 「適用」をクリックします。
- 8. 「印刷」ダイアログボックスでプリンタを選択します。一覧内にプリンタが表示されなければ、「プリンター覧の編集」を選択して、プリンタを追加します。
- 9. 「**プリンター覧**」ウィンドウで、「追加」をクリックします。
- 10. ドロップダウン リストから「Rendezvous」を選択します。
- 11. 一覧からプリンタを選択し、「追加」をクリックします。

#### 組み込み Web サーバの使用

プリンタの組み込み Web サーバを使用すると、、ネットワーク接続されたプリンタ を簡単に管理できます。 Windows または Macintosh のコンピュータで任意のブラウ ザを使用し、ネットワーク上のプリンタと通信して以下を実行できます。

- プリンタのステータスおよび予想インク残量を確認する
- ネットワーク統計を表示する
- プロキシサーバの指定、DNS名の設定、IPアドレスの入力など、プリンタのネットワーク設定を調整する
- 設定ページへのアクセスを制限する

- サプライ品を注文する
- HP Web サイトにアクセスしてサポートを受ける

組み込み Web サーバのホーム ページにアクセスするには

- ネットワーク設定ページを印刷します。ネットワーク設定ページの印刷を参照してください。
- ネットワーク設定ページに表示された IP アドレスを、ブラウザのアドレス ボッ クスに入力します。
   IP アドレスの例: 10.0.0.81
   組み込み Web サーバのホーム ページが表示されます。

このガイドで説明されていないネットワーク用語および組み込み Web サーバの詳細 については、組み込み Web サーバのヘルプにアクセスしてください。

#### 組み込み Web サーバのヘルプにアクセスするには

- 1. 組み込み Web サーバのホーム ページにアクセスします。 組み込み Web サーバ のホーム ページにアクセスするにはを参照してください。
- 2. ホームページの「その他のリンク」領域の「ヘルプ」をクリックします。

# ネットワーク設定ページの印刷

プリンタがコンピュータに接続されていない場合でも、プリンタからネットワーク接続ページを印刷できます。 設定ページには、プリンタの IP アドレス、ネットワーク 統計、およびその他のネットワーク設定についての、有用な情報が表示されます。 プ リンタ本体についての、選択されたネットワーク設定の詳細も表示できます。

#### ネットワーク設定ページの詳細を印刷するには

- 1. プリンタのメニューボタンを押します。
- 2. ▶を押し続けて「ネットワーク設定」を表示し、 を押します。
- 3. 🍺 を押し続けて「印刷ネットワーク設定ページ」を表示し、🖬 を押します。

# **b** 仕様

ここでは、HP Photosmartプリンタ ソフトウェアのインストールに最小限必要なシステム環境の一覧とプリンタの仕様について説明します。

# システム要件

| コンポーネント           | Windows PC 最小要件                                                                                                    | Macintosh 最小要件                                                                                                    |
|-------------------|----------------------------------------------------------------------------------------------------|----------------------------------------------------------------------------------------------------|
| オペレーティング システ<br>ム | Microsoft <sup>(r)</sup> Windows 98、<br>2000 Professional、ME、<br>XP Home、および XP<br>Professional                                                                                                    | Mac <sup>(r)</sup> OS X 10.1.5 ~ 10.3<br>(各バージョンの最新<br>版)                                                              |
| プロセッサ             | Intel <sup>(r)</sup> Pentium <sup>(r)</sup> II (または<br>同等) 以上                                                                                                    | G3 またはそれ以上                                                                                                    |
| RAM               | 64 MB (256 MB 推奨)                                                                                                    | 128 MB (256 MB 推奨)                                                                                                    |
| 空きディスク容量          | 600 MB (2 GB 推奨)                                                                                                    | 500 MB                                                                                                    |
| ビデオ ディスプレイ        | 800x600、16 ビット以上                                                                                                    | 800x600、16 ビット以上                                                                                                    |
| CD-ROM ドライブ       | 4 倍速                                                                                                    | 4 倍速                                                                                                    |
| 接続方式              | <ul> <li>USB: Microsoft</li> <li>Windows 98、2000</li> <li>Professional、ME、XP</li> <li>Home、および XP</li> <li>Professional</li> <li>Ethernet: Ethernet ポートを使用</li> <li>PictBridge: 前面のカメラポートを使用</li> <li>Bluetooth: オプションのHP bt300 Bluetooth ワイヤレスプリンタアダプタを使用*日本国内では一部の携帯電話からの印刷のみのサポートです。</li> <li>注記*日本国内では一部の携帯電話からの印刷のみのサポートです。</li> </ul> | USB:前面および背面の<br>ポートを使用 (Mac OS X<br>10.1.5 ~ 10.3)<br>Ethernet : Ethernet ポー<br>トを使用<br>PictBridge : 前面のカメ<br>ラ ポートを使用 |
| ブラウザ              | Microsoft Internet<br>Explorer 5.5 以上                                                                                                    | -                                                                                                    |
|                   | · · · · · · · · · · · · · · · · · · ·                                                                                                    |                                                                                                    |

# プリンタの仕様

| カテゴリ     | 仕様                                                                                                    |
|----------|----------------------------------------------------------------------------------------------------|
| 接続方式     | USB: Microsoft Windows 98、2000<br>Professional、ME、XP Home、および XP<br>Professional; Mac OS X 10.1.5 ~ 10.3 |
|          | Ethernet                                                                                                 |
| サイズ      | <b>重量</b> : 11.8 kg                                                                                      |
|          | 高さ: 203 mm                                                                                               |
|          | 幅: 643 mm                                                                                                |
|          | <b>奥行き</b> : 398 mm                                                                                      |
| 環境条件     | <b>推奨する動作環境</b> : 温度:0~45°C、湿度:20<br>~80%                                                                |
|          | <b>最大動作環境</b> : 温度:5 ~ 40° C、湿度:5 ~<br>95%                                                               |
|          | 保管温度の範囲: -30 ~ 65°C                                                                                      |
| 画像ファイル形式 | JPEG ベースライン                                                                                              |
|          | TIFF 24 ビット RGB 非圧縮インターリーブ                                                                               |
|          | TIFF 24 ビット YCbCr 非圧縮インターリーブ                                                                             |
|          | TIFF 24 ビット RGB パックビット インターリーブ                                                                           |
|          | TIFF 8 ビット グレー 非圧縮/パックビット                                                                                |
|          | TIFF 8 ビット パレット カラー非圧縮/パックビッ<br>ト                                                                        |
|          | TIFF 1 ビット非圧縮/パックビット/1D Huffman                                                                          |
| 用紙の仕様    | 推奨する最大の長さ: 483 mm                                                                                        |
|          | 推奨する最大の幅: 330 mm                                                                                         |
|          | 推奨する最大の厚さ : 約 0.3 mm                                                                                     |
|          | 推奨する普通紙の重量: 60 ~ 90 g/m²                                                                                 |
|          | 推奨する最大のフォト用紙の重量: 280 g/m²                                                                                |
| 用紙サイズ    | コンピュータから印刷する場合のサポートするサ<br>イズ                                                                             |
|          | 76 x 127 mm ~ 330 x 483 mm                                                                               |
|          | コントロール パネルから印刷する場合のサポート<br>するサイズ                                                                         |
|          | 10 x 15 cm (ラベルつき、またはラベルなし)、13<br>x 18 cm、A6、A3、A4、L、2L; その他: ハガキ                                        |

| /    | +        |  |
|------|----------|--|
| (    | 7        |  |
| (120 | <u> </u> |  |

| カテゴリ                | 仕様                                    |
|---------------------|---------------------------------------|
| 用紙の種類               | 用紙 (フォト用紙、普通紙、およびインクジェット<br>専用紙)      |
|                     | 封筒                                    |
|                     | OHP フィルム                              |
|                     | ラベル                                   |
|                     | カード (インデックス、グリーティング、ハガキ、<br>A6、L サイズ) |
|                     | アイロンプリント紙                             |
| メモリ カード             | CompactFlash Type I および II            |
|                     | Microdrive                            |
|                     | MultiMediaCard                        |
|                     | Secure Digital                        |
|                     | Memory Sticks                         |
|                     | xD-Picture カード                        |
| メモリ カード対応ファイル形<br>式 | 印刷:表の前のほうに記載されている画像ファイ<br>ル形式を参照      |
|                     | 保存: すべてのファイル形式                        |
| 用紙トレイ               | メイン トレイ                               |
|                     | 76 x 127 mm ~ 330 x 483 mm            |
|                     | 前部フィーダ スロット                           |
|                     | 10 x 15 cm ~ 330 x 483 mm             |
|                     | 後部フィーダ スロット                           |
|                     | 76 x 127 mm ~ 330 x 483 mm            |
|                     | 排紙トレイ                                 |
|                     | サポートするサイズすべて                          |
| 用紙トレイの容量            | メイントレイ                                |
|                     | 普通紙 100 枚                             |
|                     | 封筒 14 枚                               |
|                     | カード 20 ~ 40 枚 (厚さにより異なる)              |
|                     | バナー用紙 20 枚                            |
|                     | ラベル 30 枚                              |
|                     | フォト用紙、OHP フィルム、またはアイロンプリ<br>ント紙 25 枚  |
|                     | 前部フィーダ スロット                           |

| 1汀錸 D |
|-------|
|-------|

| 10+   | ÷. | × .      |
|-------|----|----------|
| 1 - 2 |    | <u>۱</u> |
| UMVI. | -  |          |

| <u>(</u> )  |                                                                                                    |
|-------------|----------------------------------------------------------------------------------------------------|
| カテゴリ        | 仕様                                                                                                    |
|             | フォト用紙 10 枚                                                                                                    |
|             | 後部フィーダ スロット                                                                                                    |
|             | 最大約 0.3 mm までの厚さの任意の用紙 1 枚                                                                                                    |
|             | 排紙トレイ                                                                                                    |
|             | 普通紙 50 枚                                                                                                    |
|             | フォト用紙、バナー用紙、または OHP フィルム<br>20 枚                                                                                                    |
|             | カードまたは封筒 10 枚                                                                                                    |
|             | ラベルまたはアイロンプリント紙 25 枚                                                                                                    |
| 電力消費        | 印刷時: 29 W                                                                                                    |
|             | 待機時: 6 W                                                                                                    |
|             | 電源オフ時:5W                                                                                                    |
| 電源装置のモデル番号  | 0950-4476, 0957-2105; 100-240 Vac(+/- 10%)<br>50/60 Hz (+/- 3Hz)                                                                                                    |
| プリント カートリッジ | HP フォト グレー                                                                                                    |
|             | HP カラー                                                                                                    |
|             | HP カラー                                                                                                    |
|             | HP 黒                                                                                                    |
|             | HP フォト ブルー                                                                                                    |
|             | 注記 このプリンタで使用できるカートリッジの番号は、印刷された「HP Photosmart 8700 seriesユ<br>ーザーズ ガイド」の裏表紙に記載されています。<br>既に何度もプリンタを使用したことがある場合<br>は、HP Photosmart 8700 seriesToolbox にカート<br>リッジの番号が表示されています。Toolbox への<br>アクセスの詳細については、プリント カートリッ<br>ジの取り付けを参照してください。 |
| USB サポート    | Microsoft Windows 98、2000 Professional、ME、<br>XP Home、および XP Professional                                                                                                    |
|             | Mac OS X 10.1.5 ~ 10.3                                                                                                    |
|             | USB ケーブルは、長さが 3 メートル以下のものを<br>ご使用ください。                                                                                                    |
| ネットワーク サポート | Microsoft Windows 98、2000 Professional、ME、<br>XP Home、および XP Professional                                                                                                    |
|             | Mac OS X 10.1.5 ~ 10.3                                                                                                    |

# HP プリンタの限定保証規定 – 日本語

| HP 製品                       | 限定保証期間                                                                                                    |
|-----------------------------|----------------------------------------------------------------------------------------------------|
| ソフトウェア                      | 90 日                                                                                                    |
| プリント カートリッジ                 | HP インクが空になった時点か、カートリッジに記載されてい<br>る「保証期限」のいずれか早い時点まで。本保証は、インクの<br>詰め替え、改造、誤使用、または不正な改修が行われた HP イ<br>ンク製品には適用されません。 |
| アクセサリ                       | 90日                                                                                                    |
| プリンタ周辺ハードウェア (詳細については下記を参照) | 1 年                                                                                                    |

#### A. 限定保証の有効範囲

- 1. Hewlett-Packard (以下 HP) は、ご購入日から上記の指定期間中、設計上および製造上の不具合のないことを保証い たします。
- 2. HP のソフトウェア製品に関する保証は、プログラムの実行エラーのみに限定されています。HP は、製品操作によ って電磁波障害が引き起こされた場合は保証しません。
- 3. HP の限定保証は、製品の通常使用により発生した欠陥のみを対象とします。下記に起因する不具合を含むその他の 不具合には適用されません
  - a. 不適切なメンテナンスや改修
  - b. 他社により提供またはサポートされているソフトウェア、部品、またはサプライ品の使用
  - c. 製品使用外の操作
  - d. 不正な改修や、誤使用
- 4. HP プリンタ製品に HP 製品以外のインク カートリッジやインクを詰め替えたカートリッジを使用した場合は、保証 の対象、または HP サポートの対象から外れます。ただし、プリンタの故障や損傷が HP 製以外の詰め替え用インク カートリッジの使用によって発生した場合は HP は標準時間と実費にて特定の故障または損傷を修理いたします。
- 5. HP は、保証期間中に HP の保証対象となる製品の不良通知を受け取った場合、HP の判断に従って製品を修理また は交換するものとします
- 6. HP の保証対象となる欠陥製品の修理や交換が適用範囲で行えない場合、HP は、欠陥通知を受け取ってからしかる べき期間内に購入代金返還を行います。
- 7. HPは、お客様が欠陥製品を HP へ返却するまでは、修理、交換、返金を行う義務はないものとします
- 8. 交換製品は、新品、またはそれに類する製品で、機能的には少なくとも交換に出された製品と同等のものとします 9. HP 製品は、パーツ、コンポーネントや素材を再利用して製造する場合がありますが、これらの性能は新しいものと 同等です。
- 10. HP の限定保証は、HP 製品が販売されているすべての国と地域で有効とします。出張修理などの追加保証サービス 契約については、HP 製品販売国/地域における正規の HP サービス センタ、または正規輸入代理店までご相談くださ 1
- B. 保証の限定

- 国/地域の法律によって認められる範囲内で、当社および第三者の納入業者のいずれも、保証条件、製品品質、およ び特定の目的に関して本保証以外に明示的または黙示的に保証をすることはありません。

- C. 限定責任
  - 1. 国/地域の法律によって認められる範囲内で、本保証に規定された救済が、お客様のみに限定された唯一の救済にな ります
  - 2. 本保証に規定された義務を除いて、HP または第三者は、損傷について、直接的、間接的、特別、偶発的、必然的で あるかどうか、あるいは、契約、不法行為、その他の法的理論に基づくかどうかに関わらず、またそのような損傷の 可能性を説明しているかどうかに関わらず、責任は負わないものとします。
- D. 国/地域ごとの法律
  - 1. 本保証によって、お客様に特定の法的権利が付与されます。この権利は、米国およびカナダについては州ごとに、そ の他の国については国ごとに付与されることがあります。
  - 2. この保証書の内容と国/地域の法律が整合しない場合、本保証書は地域の法律に合致するように修正されるものとし ます。このような国/地域の法律の下で、一部の警告文と限定保証はお客様に適用されない場合があります。たとえ
    - ば、米国の複数の州、また米国以外の政府(カナダの州を含む)などでは、以下のとおりとなります。 a. 本保証書の警告文と限定保証を、お客様の法廷権利の制限からあらかじめ除外する場合があります
    - (例:イギリス)。
    - b. その他に製造元が保証を認めないことや限定を設けることとについて規制すること。
  - c. お客様に追加の保証権利を提供すること、製造業者が責任を逃れられない暗黙の保証期間を規定すること、およ び暗黙の保証期間に対する限定を認めないこと。 3. 本保証の条項は法律の及ぶ範囲内までとし、除外、制限、または修正などはしないものとします。また、義務づけら
  - れた法的権利は、お客様への HP 製品の販売に適用されます。

付録 c

# 索引

## В

Bluetooth プリンタに接続 37 ワイヤレス プリンタ アダ プタ 38

# С

CompactFlash 39

## Е

Ethernet 79

## Н

HP Creative Scrapbook Assistant 35 HP Image Zone 35 HP カスタマ ケア 75 HP ソフトウェア アップデー ト 54

# J

JPEG ファイル形式 39

# Μ

Microdrive 39 MultiMediaCard 39

# Ρ

PictBridge 対応カメラ カメラ ポート 48

## R

regulatory notices 97

# S

Secure Digital 39 Sony メモリースティック. 参 *照* メモリースティック

# Т

TIFF ファイル形式 39

# U

USB

仕様 88 ポート 7 X xD ピクチャーカード 39

#### UN.

インク カートリッジ. 参照 プリ ント カートリッジ インク残量,確認 53 インク残量、確認 21 インクパックアップ印刷モー ド 22 印刷 コンピュータから 5 BlueTooth デバイスから 37 PictBridge 対応カメラか **Б** 37 カメラから 48 コンピュータから 25 コンピュータを使用しな い 37 サムネイル 42 写真のインデックス 42 写真の範囲 38 写真 38 テストページ 53 メモリ カードから 37.38 問題解決 60 印刷品質 変更 38

# え

エラーメッセージ 66

<mark>お</mark> 大きなフォーマットのテンプレ ート 33 お手入れとメンテナンス 51 オンスクリーン ヘルプ 5

#### か カートリッジ. 参照 プリント カ ートリッジ カスタマ ケア. 参照HP カスタ マケア 紙づまり 62 カメラ Bluetooth 48 PictBridge 48 印刷 48 プリンタに接続 37 ポート 7 カラーマネジメント ICC デバイスのプロファイ ル 31 ICC プロファイルのインス トール 31 アプリケーションベース 31 プリンタベース 28

モニタの調整 31

# <

クリエイティブな印刷物 大きなフォーマットのテン プレート 33 スクラップブック 33 クリエイティブなプロジェクト HP Creative Scrapbook Assistant 35 クリーニング プリンタ 51 プリント カートリッジ 51

# đ

後部フィーダスロット 18 コントロールパネル 10 コンピュータ 印刷 25 から印刷 5 システム要件 87 コンピュータへの写真の保存 41 さ サムネイル,印刷 42 し システム要件 87 写真 印刷対象の選択 45 印刷 38 コンピュータへの保存 41 サポートされているファイ ル形式 39 サポートするファイル形 式 88 品質の改善 46 プリントカートリッジ、選 択 20

近 20 仕様 87

#### す

スクラップブック テンプレート 33

#### せ

前部フィーダ スロット 18

# そ

挿入 メモリ カード 39 ソフトウェア HP Image Zone 35 テンプレート 33 ドライバ 25 トラブルシューティング 57 プリンタ ドライバ 25

#### ち

調整ページ 53

#### τ

デジタル カメラ. *参照* カメラ テスト ページ 53

#### ٤

特別用紙 16 トラブルシューティング HP カスタマ ケア 75 印刷関連の問題 60 エラー メッセージ 66 ソフトウェアのインストー ル 57 プリンタのハードウェア関 連の問題 59 ランプの点滅 59 取り付け プリントカートリッジ 21 トレイ 後部フィーダスロット 9 前部フィーダスロット 9 排紙トレイ 9 メイントレイ 9,18 トレイ、用紙 7

#### ね

ネットワーク接続 Ethernet 79 組み込み Web サーバ 85 ソフトウェアのインストー ル (Mac OS) 84 ソフトウェアのインストー ル (Windows) 82 ネットワーク設定ページ 86 プリンタのネットワークへ の接続 81 ネットワーク設定ページ 86

## は

範囲 印刷 38

## V

品質 写真 46 テストページの印刷 53 フォト用紙 55

## ふ

ファイル形式、サポートする 88 ファイル形式,サポート 39 フチ無し印刷 コントロールパネルからの 印刷 46 コンピュータからの印刷 36 プリンタ画面 11 プリンタ ソフトウェア アップデート 54

プリンタ ドライバ 推奨する設定 25 プリンタ エラーメッセージ 66 お手入れとメンテナンス 51 クリーニング 51 仕様 88 接続 37 部品 7 保管 55 マニュアル 5 メニュー 12 プリンタ ヘルプ 表示 6 プリント カートリッジ ケー ス 22 プリント カートリッジの交 換 21 プリント カートリッジ インク残量、確認 21 インクバックアップ印刷モ ード 22 クリーニング 51 交換 21 製品番号, 参照本ガイドの 裏表紙 選択 20 端子のクリーニング 52 調整 53 テスト 53 取り付け 21 保管 22 保管 56 プリント カートリッジの調 整 21.53

## $\hat{}$

ヘルプ.*参照*トラブルシューテ ィング ヘルプ、オンスクリーン 5,6

#### ほ 保管

<sup>:官</sup> フォト用紙 55 プリンタ 55 プリントカートリッジケ ース 22 プリントカートリッジ 22,56 索引

ボタン 10

## ま

マニュアル、プリンタ 5

#### 80

メイントレイ 18 メニュー、プリンタ 12 メモリカードのエラー 70 メモリカードの取り外し 42 メモリカード 印刷 38 エラー 70 サポートされている種類 39 挿入 39 取り外し 42 メモリースティック 39

#### ŧ

モノクロ写真 20

# よ

用紙のセット 後部フィーダスロットに 18 前部フィーダスロットに 18 メイントレイに 18
用紙 購買と選択 15 仕様 88 セット 17 特別 16 トレイ 7 保管 55 メンテナンス 15,55

## 6

ランプ 12

#### れ

レイアウト 大きなフォーマットのレイ アウト テンプレート 33 および写真サイズ 42

#### **Regulatory notices**

#### Hewlett-Packard Company

This device complies with part 15 of the FCC Rules. Operation is subject to the following two conditions:

- This device may not cause harmful interference, and
- This device must accept any interference received, including interference that may cause undesired operation.

Pursuant to Part 15.21 of the FCC Rules, any changes or modifications to this equipment not expressly approved by Hewlett-Packard Company may cause harmful interference, and void your authority to operate this equipment. Use of a shielded data cable is required to comply with the Class B limits of Part 15 of the FCC Rules.

For further information, contact: Hewlett-Packard Company, Manager of Corporate Product Regulations, 3000 Hanover Street, Palo Alto, CA 94304, (650) 857-1501.

#### Note

This equipment has been tested and found to comply with the limits for a Class B digital device, pursuant to part 15 of the FCC rules. These limits are designed to provide reasonable protection against harmful interference in a residential installation. This equipment generates, uses, and can radiate radio frequency energy and, if not installed and used in accordance with the instructions, can cause harmful interference to radio communications. However, there is no guarantee that interference will not occur in a particular installation. If this equipment does cause harmful interference to radio or television reception, which can be determined by turning the equipment off and on, the user is encouraged to try to correct the interference by one or more of the following measures:

- Reorient or relocate the receiving antenna.
- Increase the separation between the equipment and the receiver.
- Connect the equipment into an outlet on a circuit different from that to which the receiver is connected.
- Consult the dealer or an experienced radio/TV technician for help.

#### LED indicator statement

The display LEDs meet the requirements of EN 60825-1.

사용자 인내분(8금 기기) 이 기기는 비원부용으로 전자파장해검정을 받은 기기로서, 주거지역에서는 물론 모든 시역에서 시용판 수 있습니다.

この装置は、情報処理装置等電波障害自主規制協議会(VCCI)の基準 に基づくクラスB情報技術装置です。この装置は、家庭環境で使用すること を目的としていますが、この装置がラジオやテレビジョン受信機に近接して 使用されると受信障害を引き起こすことがあります。 取り扱い説明書に従って正しい取り扱いをして下さい。

製品には、同梱された電源コードをお使い下さい。 同梱された電源コードは、他の製品では使用出来ません。